#### Versión 2.0, 03/2010

# MANUAL DE USO

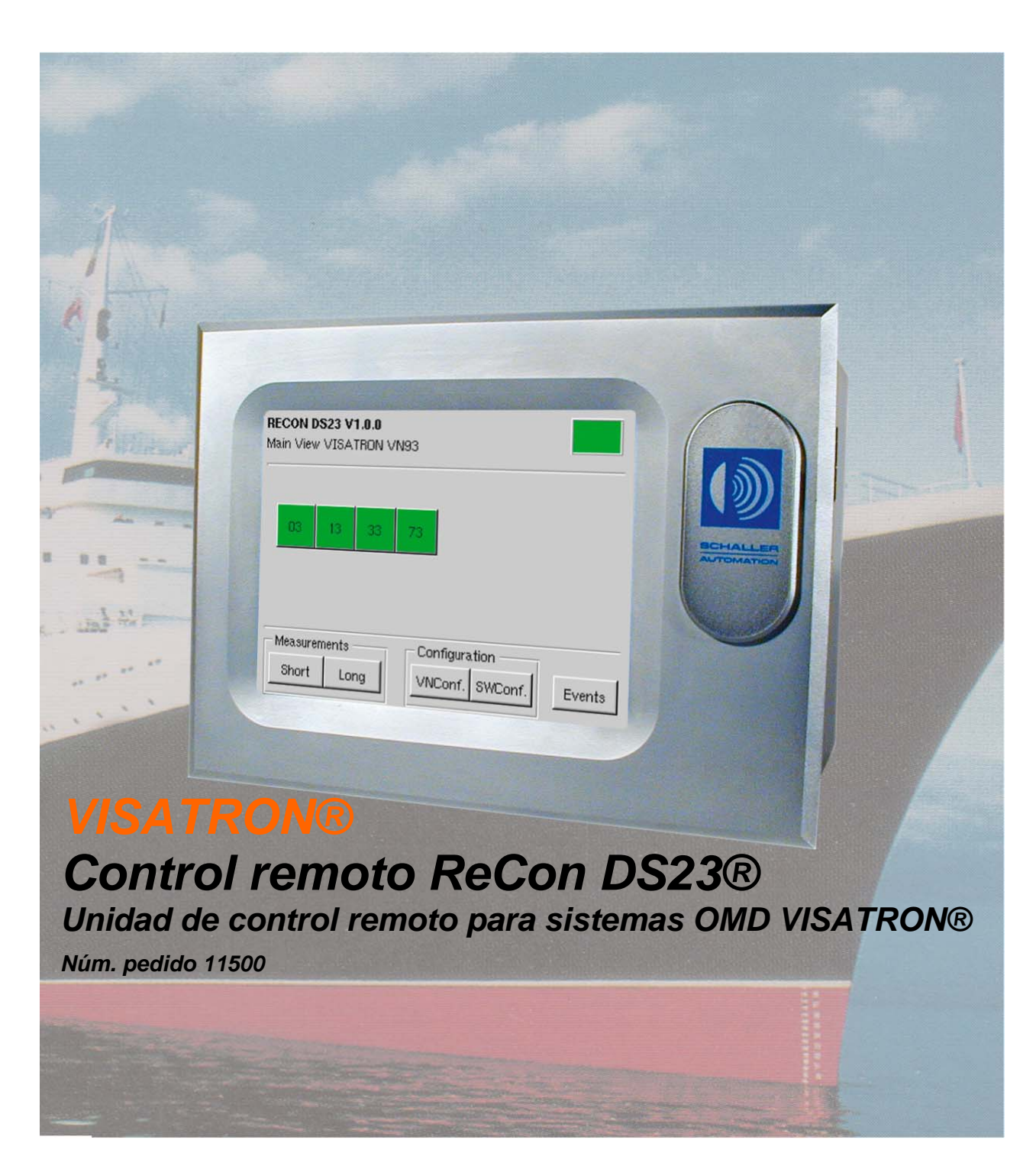

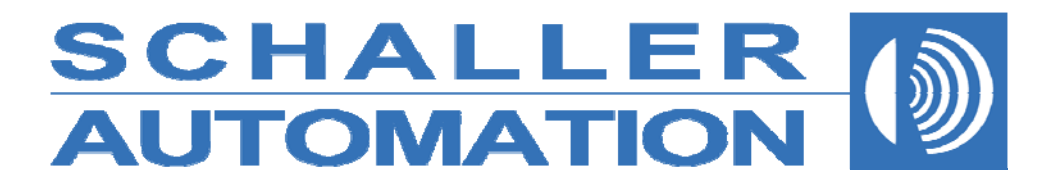

#### Acerca de este manual

Este Manual de uso (Núm. pedido 15004) ha sido creado para responder a las preguntas al respecto del uso, funcionamiento y mantenimiento del control remoto ReCon DS23®. No contiene detalles acerca de posibles reparaciones. En caso de encontrarse con interrupciones o averías durante el uso, póngase en contacto con SCHALLER AUTOMATION Industrielle Automationstechnik GmbH & Co. KG. Puede confiar que el control remoto ReCon DS23® funcione con seguridad y fiabilidad únicamente cuando el dispositivo se utiliza siguiendo las indicaciones contenidas en el presente manual.

Tenga en cuenta las siguientes reglas:

- Este manual de uso únicamente es válido para la conexión del control remoto ReCon DS23® al dispositivo OMD VISATRON®, serie VN87plus.
- Familiarícese con el manual de uso.
- Lea detenidamente el manual de uso y tenga en cuenta los consejos y recomendaciones expuestos.
- Utilice el control remoto ReCon DS23® solo con el objetivo descrito en el manual de uso.
- ¡Un mantenimiento incorrecto y los errores de uso puede provocar averías y accidentes!
- El control remoto ReCon DS23® solo puede utilizarlo el personal especializado autorizado.
- Este manual de uso debe estar disponible en todo momento en el lugar de la instalación.

El fabricante no acepta ninguna responsabilidad derivada de un uso inapropiado o un mantenimiento o servicio insuficientes.

SCHALLER AUTOMATION Industrielle Automationstechnik GmbH & Co. KG excluye todas las garantías para el caso en el que se utilicen combinaciones de dispositivos incorrectos con los dispositivos sin compatibilidad homologada, o no admitidos por el fabricante.

#### Condiciones de venta

Las condiciones de venta estándar de SCHALLER AUTOMATION (versión actual) se aplicarán a todas las ventas de VISATRON® y productos asociados para todos nuestros clientes.

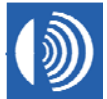

#### Instrucciones de seguridad

El control remoto ReCon DS23® se fabrica de acuerdo con los elevados estándares de calidad de SCHALLER AUTOMATION y pasan las pruebas de calidad en fábrica más rigurosas. Para mantener el dispositivo en buenas condiciones de uso y libre de complicaciones, el usuario debe tener en cuenta los consejos de seguridad y advertencias que se incluyen. En el Manual de uso están y el dispositivo están marcados con los siguientes símbolos.

#### Símbolos utilizados

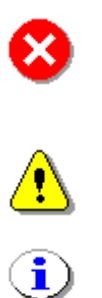

¡PRECAUCIÓN! No ignore las advertencias. Puede estar en riesgo la seguridad de las personas, o bien el dispositivo puede resultar dañado.

¡ADVERTENCIA! El texto marcado contiene información.

El texto marcado sólo contiene un consejo para realizar el proceso con mayor rapidez.

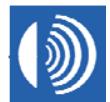

# Declaración de conformidad Directiva EMC: 89 / 336 / EEC

Nosotros, el fabricante

# SCHALLER AUTOMATION

Industrielle Automationstechnik GmbH & Co. KG Industriering 14 D-66440 Blieskastel Tlf.: +49 (0)68 42 / 508-0 Fax: +49 (0)6842 / 508-260

declaramos bajo nuestra responsabilidad, que el producto:

Tipo de equipo:Control remotoTipo-designación:VISATRON® ReCon DS23®Núm. pedido:11 500

cumple con las siguientes normativas :

EN 61000-4-2 EN 61000-4-3 EN 61000-4-4 EN 61000-4-5 EN 61000-4-6 CISPR 16-1 CISPR 16-2

D-66440 Blieskastel, 2008, 21 de septiembre.

Stephan Schaller - Director ejecutivo -

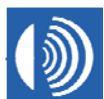

SCHALLER AUTOMATION Industrielle Automationstechnik GmbH & Co. KG

# Índice

| 1                                                                                                    | Introducción y consideraciones generales del                                                                                                    |                                                                                                    |
|----------------------------------------------------------------------------------------------------|----------------------------------------------------------------------------------------------------|----------------------------------------------------------------------------------------------------|
|                                                                                                    | funcionamiento                                                                                                    | 6                                                                                                    |
| 2                                                                                                    | Descripción funcional                                                                                                    | 7                                                                                                    |
| 2.1                                                                                                    | Uso de la pantalla táctil                                                                                                    | 7                                                                                                    |
| 2.2                                                                                                    | Cómo realizar un reinicio de alarmas                                                                                                    | 8                                                                                                    |
| 2.3                                                                                                    | Estructura del menú                                                                                                    | 10                                                                                                    |
| 2.4                                                                                                    | Descripciones de las máscaras de pantalla                                                                                                    | . 16                                                                                                    |
| 2.4.1<br>2.4.2<br>2.4.3<br>2.4.4<br>2.4.5<br>2.4.6<br>2.4.7<br>2.4.8<br>2.4.9<br>2.4.10<br>2.4.11<br>2.4.12<br>2.4.13<br>2.4.14<br>2.4.15<br>2.4.15<br>2.4.16<br><b>3</b> | Vista principal<br>Vista detallada de un dispositivo VISATRON®<br>Vista detallada - progreso de los valores de medición a corto plazo<br>Vista detallada - progreso de los valores de medición a largo plazo<br>Progreso de los valores de medición a corto plazo<br>Configuración de los dispositivos VISATRON®<br>Introducción de la contraseña de la configuración VISATRON®<br>Cambio de la configuración de un dispositivo VISATRON®<br>Cambio de la contraseña de la configuración VISATRON®<br>Cambio de la contraseña de la configuración ReCon DS23®<br>Cambio de la contraseña de la configuración ReCon DS23®<br>Cambio de la contraseña de la configuración ReCon DS23®<br>Cambio de la contraseña de la configuración ReCon DS23®<br>Cambio de la contraseña de la configuración ReCon DS23®<br>Cambio de la contraseña de la configuración ReCon DS23®<br>Selección del modo de configuración<br><b>Instrucciones de instalación</b> | 16<br>20<br>23<br>25<br>27<br>29<br>32<br>32<br>34<br>36<br>38<br>40<br>45<br>45<br>47<br>49<br>49<br>50<br><b> 51</b> |
| 3.1                                                                                                    | Instalación mecánica                                                                                                    | 51                                                                                                    |
| 3.2                                                                                                    | Instalación eléctrica                                                                                                    | 52                                                                                                    |
| 3.3                                                                                                    | Puesta en servicio                                                                                                    | 56                                                                                                    |
| 3.4                                                                                                    | Resolución de problemas                                                                                                    | 58                                                                                                    |
| 4                                                                                                    | Procedimientos de mantenimiento                                                                                                    | .60                                                                                                    |
| 5                                                                                                    | Accesorios                                                                                                    | .61                                                                                                    |
| 6                                                                                                    | Especificaciones técnicas                                                                                                    | .62                                                                                                    |

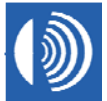

# 1 Introducción y consideraciones generales del funcionamiento

Junto con los dispositivos detectores de neblina de aceite VISATRON® el recientemente desarrollado control remoto ReCon DS23® de SCHALLER AUTOMATION permite un uso sencillo del sistema de seguridad de Schaller en grandes motores diesel.

El sistema permite la supervisión remota segura de la concentración de la neblina de aceite desde el exterior de la sala de máquinas, por ejemplo, desde la sala de control de motores.

El dispositivo puede conectarse a los dispositivos VISATRON®, serie VN87plus.

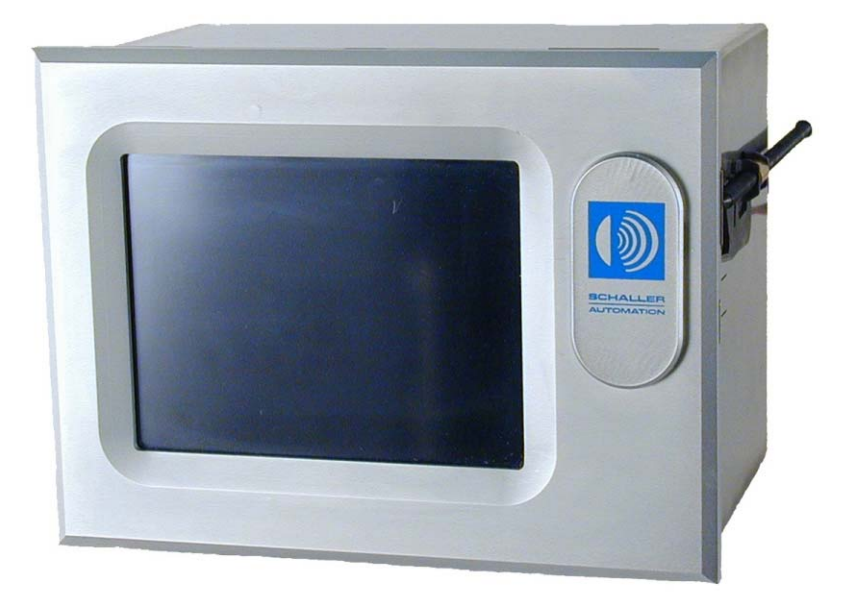

Figura 1: Control remoto ReCon DS23®

No solo es posible supervisar el curso de la opacidad relativa, sino también reiniciar las posibles alarmas, guardar los progresos del valor de medición a corto y largo plazo, así como visualizar y documentar estos valores posteriormente.

SCHALLER AUTOMATION desarrolló este dispositivo para cumplir con los requisitos de IACS, en vigor a partir de enero de 2006.

Por ello, el control remoto ReCon DS23® es una contribución más al tráfico marítimo seguro. Nuestro objetivo es evitar daños duraderos a los activos, el entorno y las personas.

Los valores de medición y eventos cíclicos desde los dispositivos VISATRON® conectados se envía, a través del bus al control remoto ReCon DS23® donde se procede a guardarse.

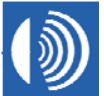

# 2 Descripción funcional

En este capítulo encontrará:

- instrucciones para el uso de la pantalla táctil;
- cómo realizar un reinicio de alarmas;
- descripciones de las máscaras de pantalla de la aplicación;
- las funciones de los botones;
- y las respectivas directrices de acción.

# 2.1 Uso de la pantalla táctil

El control remoto ReCon DS23® funciona a través de una pantalla táctil. La pantalla táctil es una unidad de visualización y operativa para trabajar con el control remoto, utilizar funciones y recuperar diferentes escenarios de uso. Toque la pantalla táctil **¡solo con los dedos!** No utilice objetos afilados, como herramientas, bolígrafos, etc.

Limpie la superficie de la pantalla táctil regularmente con un paño suave y seco.

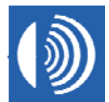

# 2.2 Cómo realizar un reinicio de alarmas

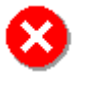

¡PRECAUCIÓN! No lleve a cabo un reinicio de alarmas antes de asegurarse que la concentración real de la neblina de aceite está por debajo del umbral de alarma.

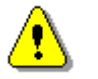

Siga las instrucciones del fabricante del motor.

• En la vista principal, pulse el botón de color rojo del dispositivo VISATRON® para el que desea realizar el reinicio de las alarmas.

| RECON DS23 V2.0.0 Main view            |
|----------------------------------------|
|                                        |
|                                        |
|                                        |
|                                        |
| Measurements Configuration Events Main |

• En la vista detallada, pulse el botón "Reset" (Reiniciar) para iniciar el reinicio de alarma.

| RECON DS23 V2.0<br>Detailed view VISAT | .0<br>RON 1 (No errors) |       |  |
|----------------------------------------|-------------------------|-------|--|
| Error Code:                            |                         | Reset |  |
| Relati∨e Opacity:                      | 45%                     |       |  |
| Case Temperature:                      | 55 °C                   |       |  |
|                                        |                         |       |  |
| Measurements                           | onfiguration Events     | Main  |  |

SCHALLER AUTOMATION Industrielle Automationstechnik GmbH & Co. KG

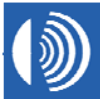

• En el cuadro de diálogo, pulse el botón "Yes" (Sí) para confirmar el reinicio de alarma.

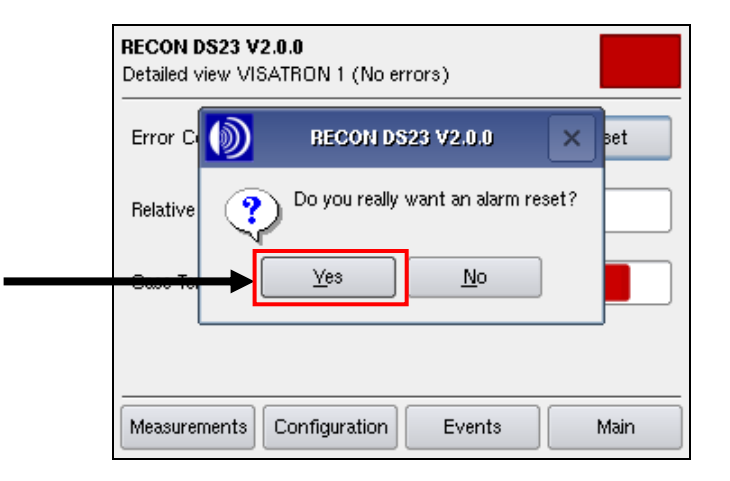

• La transacción se graba en el almacén de eventos.

| RECC<br>Event | <b>DN DS23 V2.0.0</b><br>t view |         |                     |      |
|---------------|---------------------------------|---------|---------------------|------|
|               | Event                           | ID      | Date                | Pa   |
| 6             | INIT                            |         | 18.07.2008 13:42:56 |      |
| 7             | ALARMRESET                      | 01      | 18.07.2008 10:02:03 | •    |
| 8             | ALARM                           | 01      | 18.07.2008 10:01:46 |      |
| 9             | INIT                            |         | 18.07.2008 10:01:14 | Ī    |
|               |                                 |         |                     |      |
| Meas          | surements Config                | uration | Events              | Main |

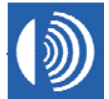

# 2.3 Estructura del menú

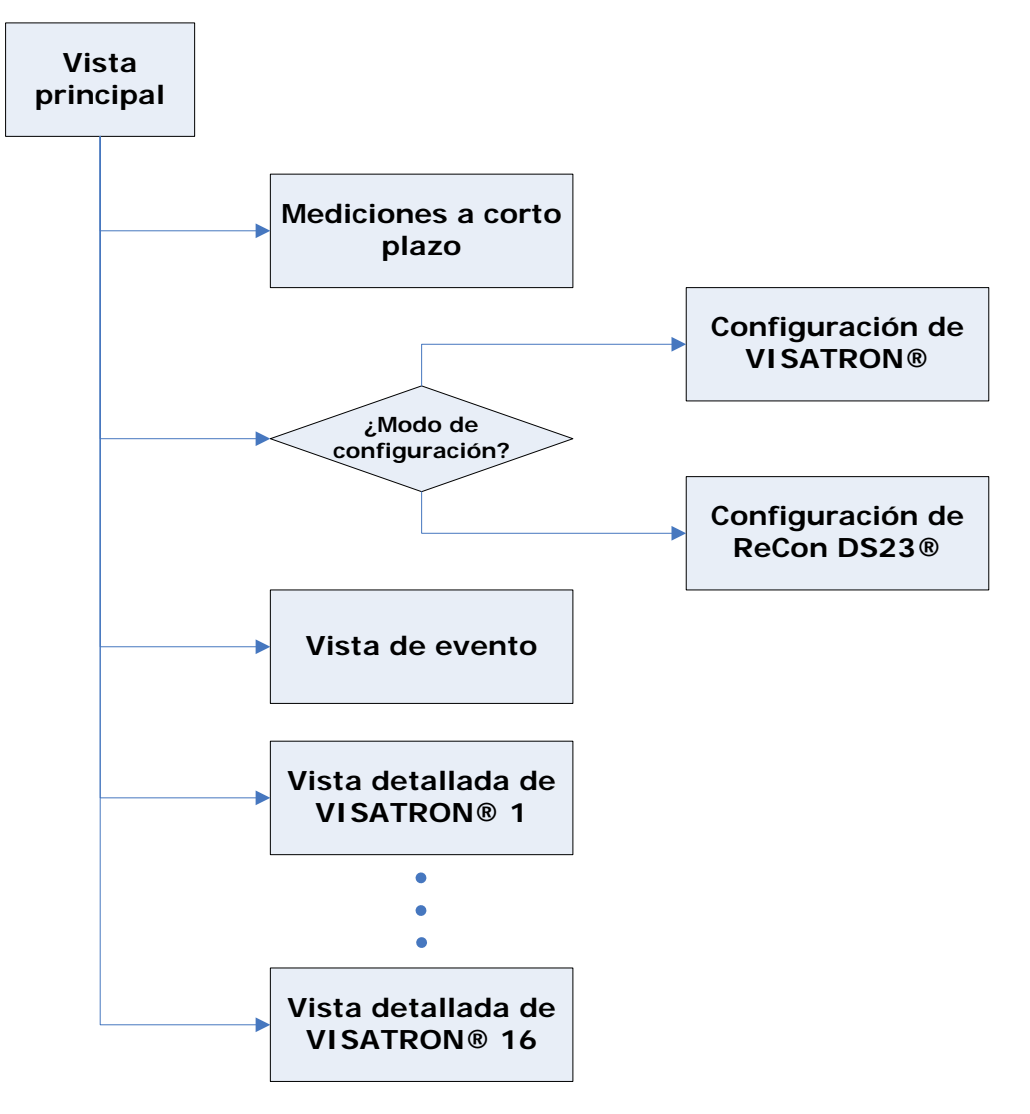

Figura 2: Vista principal

SCHALLER AUTOMATION Industrielle Automationstechnik GmbH & Co. KG

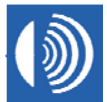

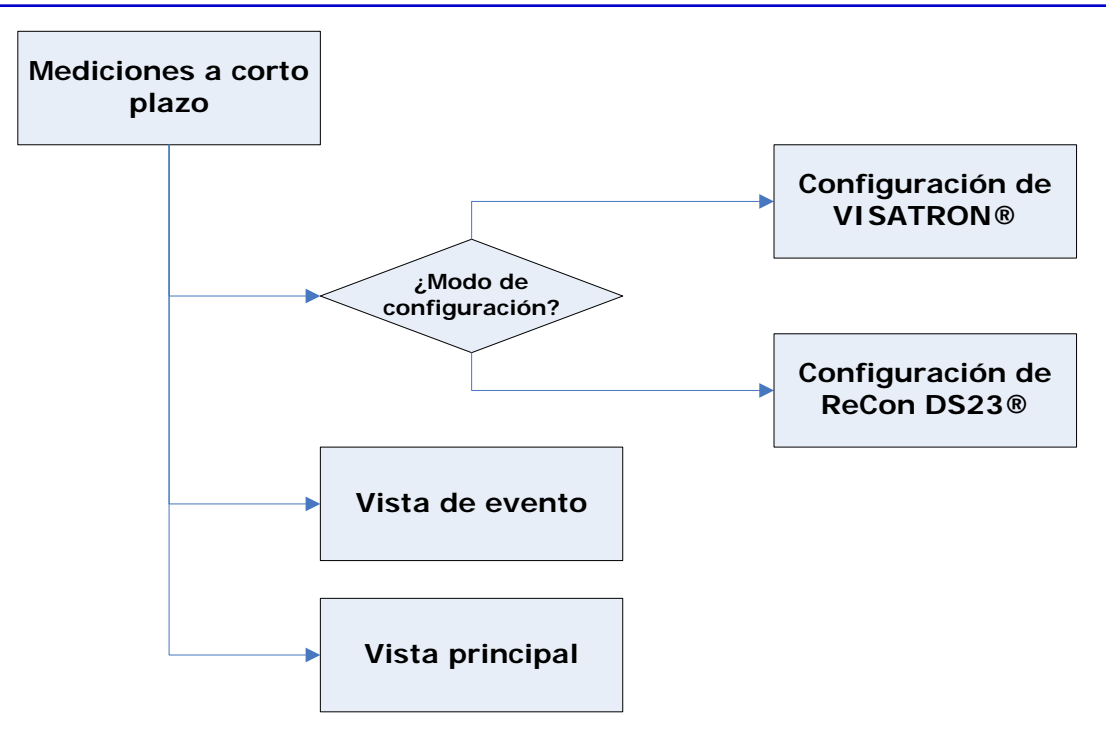

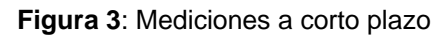

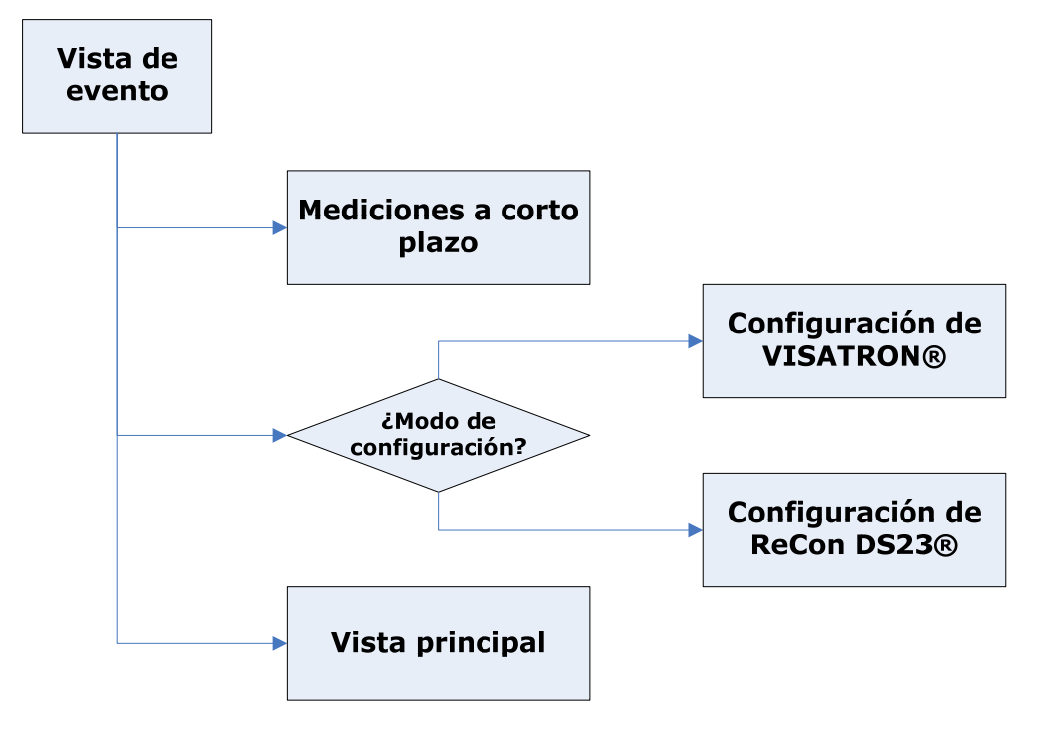

Figura 4: Vista de evento

SCHALLER AUTOMATION Industrielle Automationstechnik GmbH & Co. KG

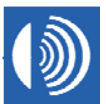

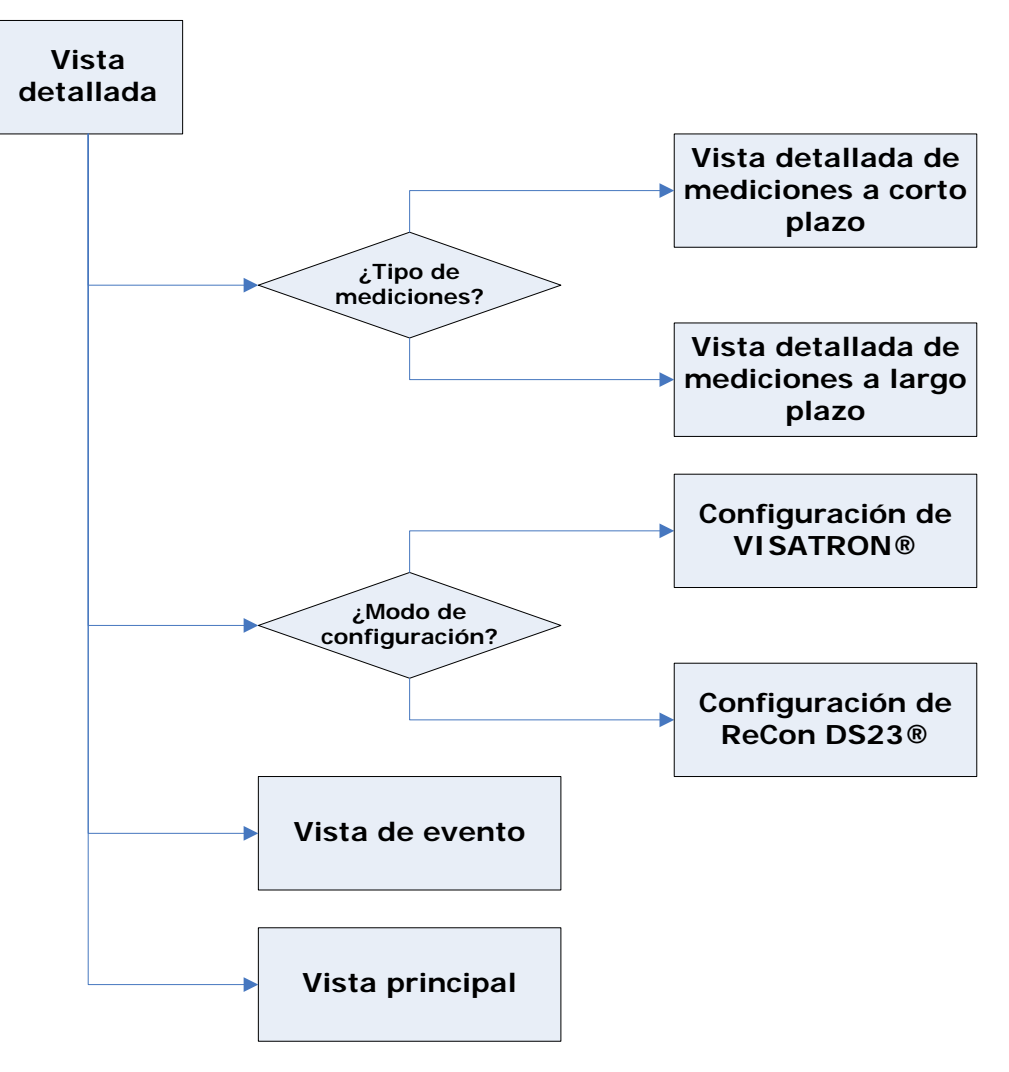

Figura 5: Vista detallada

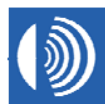

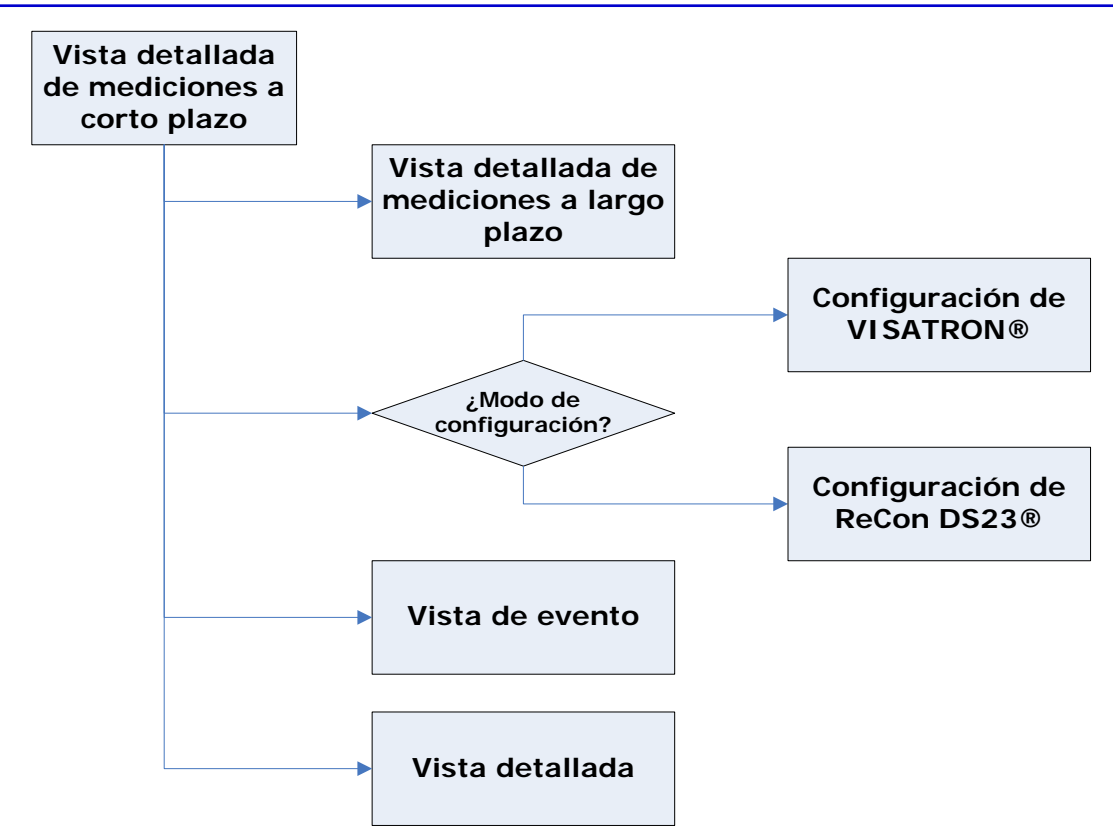

Figura 6: Vista detallada de mediciones a corto plazo

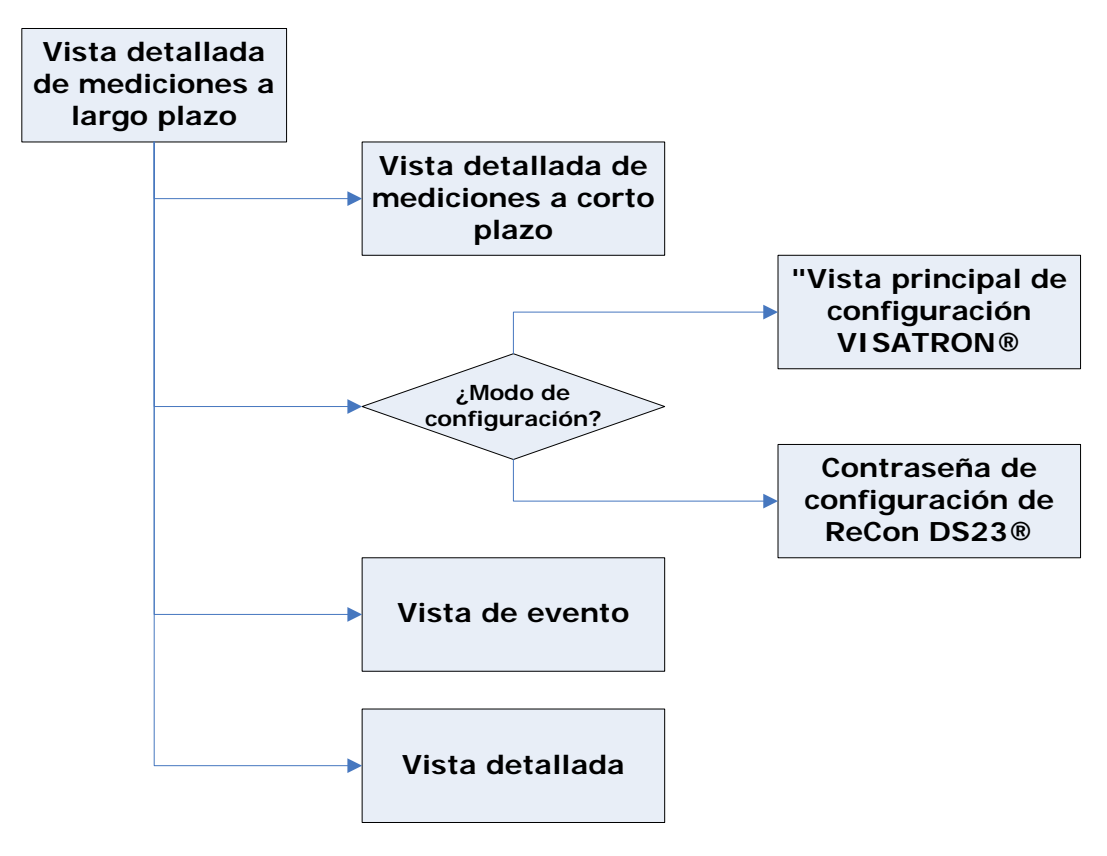

Figura 7: Vista detallada de mediciones a largo plazo

SCHALLER AUTOMATION Industrielle Automationstechnik GmbH & Co. KG

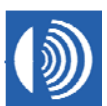

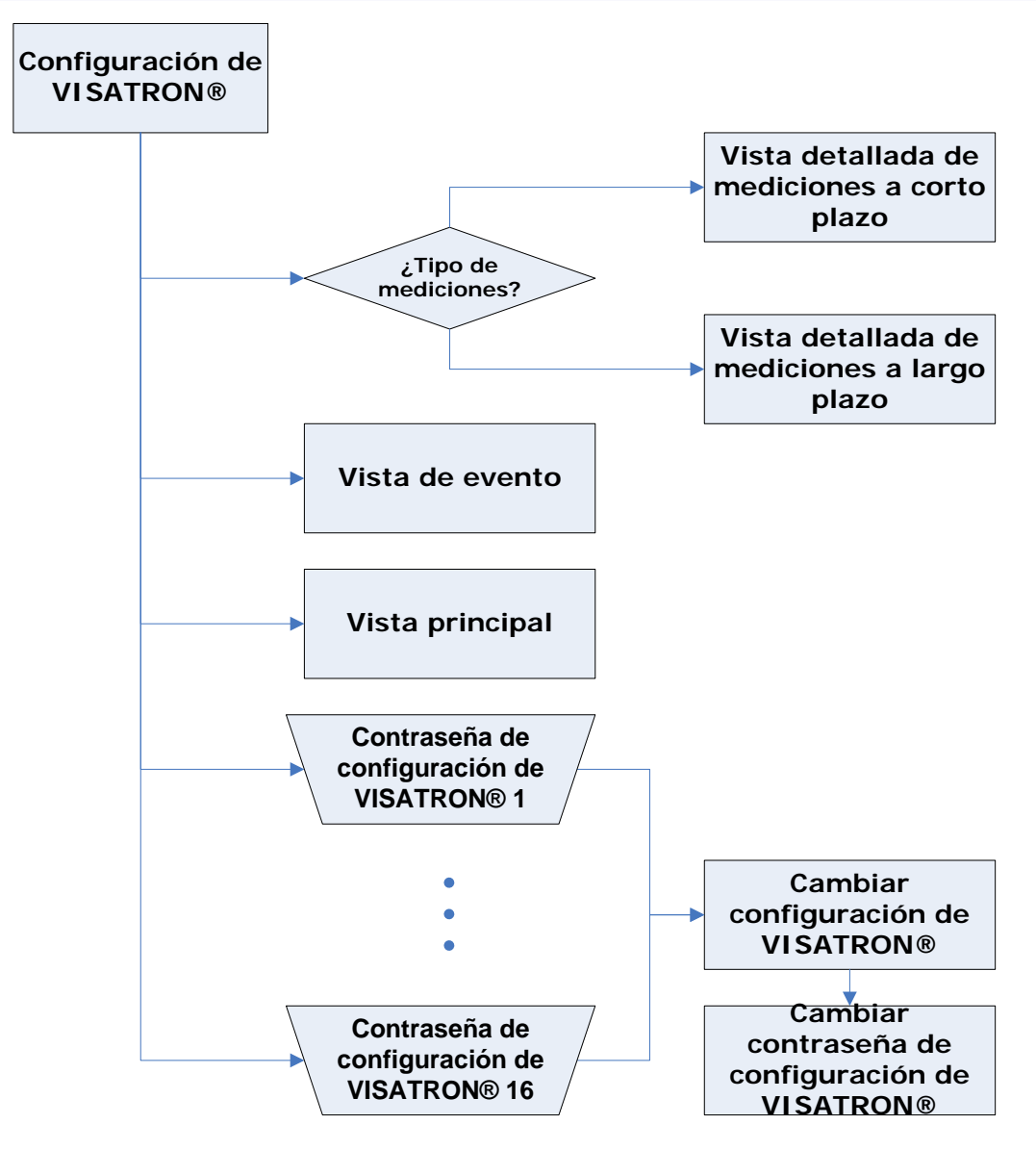

Figura 8: Configuración de VISATRON®

SCHALLER AUTOMATION Industrielle Automationstechnik GmbH & Co. KG

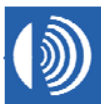

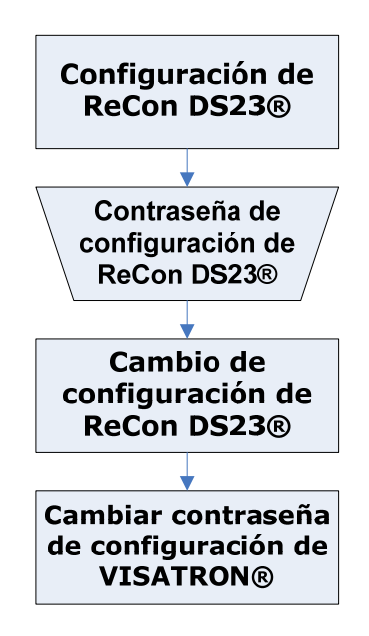

Figura 9: Configuración de ReCon DS23®

SCHALLER AUTOMATION Industrielle Automationstechnik GmbH & Co. KG

 TOMATION
 D-66440 Blieskastel / Saarland / Alemania / Industriering 14 / P.O Box 1280

 nik GmbH & Co. KG
 Tlf. +49(0)6842-508-0 / Fax -260 / Correo elect.: info@schaller.de / www.schaller.de

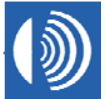

# 2.4 Descripciones de las máscaras de pantalla

# 2.4.1 Vista principal

Visualización de los dispositivos VISATRON® conectados al control remoto ReCon DS23®.

| RECON DS23 V2.0.0<br>Main view    |      | RECON DS23<br>Main view |
|-----------------------------------|------|-------------------------|
| 1                                 |      | 1                       |
|                                   |      | 5                       |
|                                   |      | 9                       |
|                                   |      | 13                      |
| Measurements Configuration Events | Main | Measurements            |
| Figura 10:                        |      |                         |

Vista principal - un dispositivo VISATRON®.

| RECON DS23 V2.0.0<br>Main view -> No devices have been found. |      |  |
|---------------------------------------------------------------|------|--|
|                                                               |      |  |
| Restart                                                       |      |  |
| Measurements Configuration Events                             | Main |  |

Figura 12: Vista principal - Sin dispositivos VISATRON®.

| RECO<br>Main | RECON DS23 V2.0.0 Main view            |    |    |    |  |
|--------------|----------------------------------------|----|----|----|--|
|              | 1.1                                    | 2  | 3  | 4  |  |
|              | 5                                      | 6  | 7  | 8  |  |
|              | 9                                      | 10 | 11 | 12 |  |
|              | 13                                     | 14 | 15 | 16 |  |
| Mea          | Measurements Configuration Events Main |    |    |    |  |

Figura 11: Vista principal - 16 dispositivos VISATRON®.

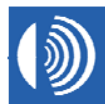

#### Barra de título

Nombre del producto (arriba, a la izquierda): "RECON DS23 V2.0.0"

Vista (abajo, a la izquierda):

| RECON DS23 V2.0.0<br>Main view                                        | No se produjeron errores en el transcurso de la inicialización.                                                                                                    |
|-----------------------------------------------------------------------|----------------------------------------------------------------------------------------------------|
| RECON DS23 V2.0.0<br>Main view -> No devices have been found.         | En el transcurso de la inicialización,<br>ninguno de los dispositivos<br>VISATRON® conectados al control<br>remoto ReCon DS23® respondió a las<br>solicitudes del dispositivo principal. |
| RECON DS23 V2.0.0<br>Main view -> No event recording.                 | Debido a que el sistema de archivos<br>está dañado, se ha desactivado la<br>grabación de eventos.                                                                                        |
| RECON DS23 V2.0.0<br>Main view -> No measurement recording.           | Debido a que el sistema de archivos<br>está dañado, se ha desactivado la<br>grabación de los valores de medición.                                                                        |
| RECON DS23 V2.0.0<br>Main view -> No event and measurement recording. | Debido a que el sistema de archivos<br>está dañado, se ha desactivado la<br>grabación de los eventos y de los<br>valores de medición.                                                    |

#### Campo Status (Estado) (arriba, a la derecha):

El color del campo de estado representa el estado general de los dispositivos VISATRON® conectados al control remoto ReCon DS23®.

| Color del campo Estado | Estado general                        |
|------------------------|---------------------------------------|
|                        | Sin respuesta                         |
|                        | Listo                                 |
|                        | Alarma previa                         |
|                        | Alarma                                |
| <b></b> , <b></b> ,    | Error ( <u>¡máxima</u><br>prioridad!) |

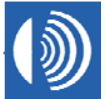

#### Ventana principal

 Hasta 16 botones, cada uno de ellos en representación de un dispositivo VISATRON® conectado al control remoto ReCon DS23®:

| Botón   | Función                                                                                                    |
|---------|----------------------------------------------------------------------------------------------------|
| 1       | Llamada de la vista detallada del dispositivo<br>VISATRON® con la dirección de dispositivo "1"<br>(consulte el capítulo 2.4.2 para obtener más<br>información).      |
|         |                                                                                                    |
| 16      | Llamada de la vista detallada del dispositivo<br>VISATRON® con la dirección de dispositivo "16"<br>(consulte el capítulo 2.4.2 para obtener más<br>información).     |
| Restart | Llamada de un cuadro de diálogo para llevar a<br>cabo un reinicio del control remoto ReCon DS23®<br>(consulte el capítulo 2.4.14 para obtener más<br>instrucciones). |

• El color del botón se corresponde con el estado del dispositivo VISATRON® conectado:

| Color del botón | Estado del dispositivo VISATRON®        |
|-----------------|-----------------------------------------|
| 1               | Sin respuesta                           |
| 2               | Listo                                   |
| 4               | Alarma previa                           |
| 8               | Alarma                                  |
| 16 , 16 ,       | Error ( <sub>i</sub> máxima prioridad!) |

• La etiqueta del botón se corresponde con la dirección del dispositivo VISATRON® conectado.

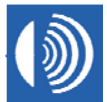

| Botón         | Función                                                                                                    |
|---------------|----------------------------------------------------------------------------------------------------|
| Measurements  | Llamada de la vista "Mediciones a corto plazo (vista general)" que<br>muestra el progreso de los valores de medición a corto plazo de<br>cada dispositivo VISATRON® conectado al control remoto ReCon<br>DS23® (consulte el capítulo 2.4.5 para obtener más información). |
| Configuration | Llamada de un cuadro de diálogo para seleccionar el modo de<br>configuración (consulte el capítulo 2.4.14 para obtener más<br>información).                                                                                                    |
| Events        | Llamada de la vista de eventos que muestra los contenidos del<br>almacén de eventos (consulte el capítulo 2.4.13 para obtener más<br>información).                                                                                                    |
| Main          | Función no disponible.                                                                                                    |

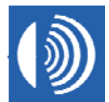

### 2.4.2 Vista detallada de un dispositivo VISATRON®

| RECON DS23 V2.0.0<br>Detailed view VISATRON 1 (No errors) |       |       |
|-----------------------------------------------------------|-------|-------|
| Error Code:                                               |       | Reset |
| Relative Opacity:                                         | 45%   |       |
| Case Temperature:                                         | 55 °C |       |
|                                                           |       |       |
| Measurements Configuration Events Main                    |       |       |

Figura 13: Vista detallada.

## Barra de título

Nombre del producto (arriba, a la izquierda): "RECON DS23 V2.0.0"

#### Vista (abajo, a la izquierda):

| RECON DS23 V2.0.0<br>Detailed view VISATRON 1 (No errors)    | El dispositivo VISATRON® no se encuentra en estado de error.   |
|--------------------------------------------------------------|----------------------------------------------------------------|
| RECON DS23 V2.0.0<br>Detailed view VISATRON 1                | El dispositivo VISATRON® se encuentra en estado de error.      |
| RECON DS23 V2.0.0 Detailed view VISATRON 1 (Connection lost) | La conexión con el dispositivo<br>VISATRON® está interrumpida. |

### Campo Status (Estado) (arriba, a la derecha):

El color del campo de estado representa el estado general de los dispositivos VISATRON® conectados al control remoto ReCon DS23®.

| Color del campo Estado  | Estado general                          |
|-------------------------|-----------------------------------------|
|                         | Sin respuesta                           |
|                         | Listo                                   |
|                         | Alarma previa                           |
|                         | Alarma                                  |
| <b>—</b> , <b>—</b> , … | Error ( <sub>i</sub> máxima prioridad!) |

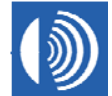

SCHALLER AUTOMATION Industrielle Automationstechnik GmbH & Co. KG

# Ventana principal

| Pantalla                | Función                                                                                               |
|-------------------------|----------------------------------------------------------------------------------------------------|
| Error Code:             | Muestra el código de error del dispositivo VISATRON®.                                                 |
| Relative Opacity: 45%   | Muestra la opacidad relativa en una<br>escala desde 0% al 100% del dispositivo<br>VISATRON®.          |
| Case Temperature: 55 °C | Muestra la temperatura de la carcasa en<br>una escala desde 0°C a 100°C del<br>dispositivo VISATRON®. |

| Botón | Función                                                                                                    |  |
|-------|----------------------------------------------------------------------------------------------------|--|
| Reset | Realización de un reinicio de alarma para el dispositivo VISATRON® (consulte el capítulo 2.2 para obtener más instrucciones). |  |
|       | Llamada de un cuadro de diálogo que contiene una descripción del código de error, así como instrucciones para resolverlo.     |  |

SCHALLER AUTOMATION Industrielle Automationstechnik GmbH & Co. KG

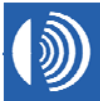

| Botón         | Función                                                                                                    |
|---------------|----------------------------------------------------------------------------------------------------|
| Measurements  | Llamada del cuadro de diálogo para seleccionar el tipo de medición (consulte el capítulo 2.4.16 para obtener más información).                                                 |
| Configuration | Llamada de un cuadro de diálogo para seleccionar el modo de<br>configuración (consulte el capítulo 2.4.14 para obtener más<br>información).                                    |
| Events        | Llamada de la vista de eventos que muestra los contenidos del<br>almacén de eventos (consulte el capítulo 2.4.13 para obtener más<br>información).                             |
| Main          | Llamada de la vista principal que muestra los dispositivos<br>VISATRON® conectados al control remoto ReCon DS23® (consulte<br>el capítulo 2.4.1 para obtener más información). |

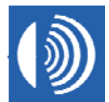

#### 2.4.3 Vista detallada - progreso de los valores de medición a corto plazo

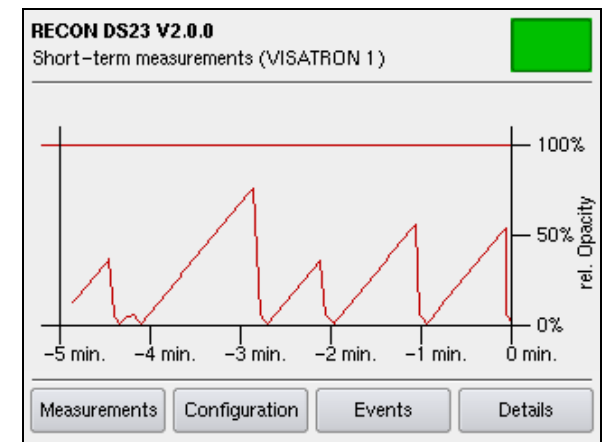

Figura 15: Progreso de los valores de medición a corto plazo.

## Barra de título

# Nombre del producto (arriba, a la izquierda): "RECON DS23 V2.0.0"

## Vista (abajo, a la izquierda):

"Short-term measurements (VISATRON < dirección del dispositivo>)"

## Campo Status (Estado) (arriba, a la derecha):

El color del campo de estado representa el estado general de los dispositivos VISATRON® conectados al control remoto ReCon DS23®.

| Color del campo Estado  | Estado general                      |
|-------------------------|-------------------------------------|
|                         | Sin respuesta                       |
|                         | Listo                               |
|                         | Alarma previa                       |
|                         | Alarma                              |
| <b>—</b> , <b>—</b> , … | Error ( <u>imáxima prioridad!</u> ) |

## Ventana principal

El diagrama muestra el progreso de la opacidad relativa del dispositivo VISATRON® conectado en forma porcentual en los últimos cinco minutos. Un cien por cien corresponde al valor de opacidad del umbral de alarma principal. No se muestran los valores superiores al cien por cien.

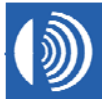

| Botón         | Función                                                                                                    |
|---------------|----------------------------------------------------------------------------------------------------|
| Measurements  | Llamada de la vista de valores de medición a largo plazo del dispositivo VISATRON® (consulte el capítulo 2.4.4 para obtener más información). |
| Configuration | Llamada de un cuadro de diálogo para seleccionar el modo de<br>configuración (consulte el capítulo 2.4.14 para obtener más<br>información).   |
| Events        | Llamada de la vista de eventos que muestra los contenidos del almacén de eventos (consulte el capítulo 2.4.13 para obtener más información).  |
| Details       | Llamada de la vista detallada del dispositivo VISATRON® (consulte el capítulo 2.4.2 para obtener más información).                            |

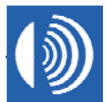

## 2.4.4 Vista detallada - progreso de los valores de medición a largo plazo

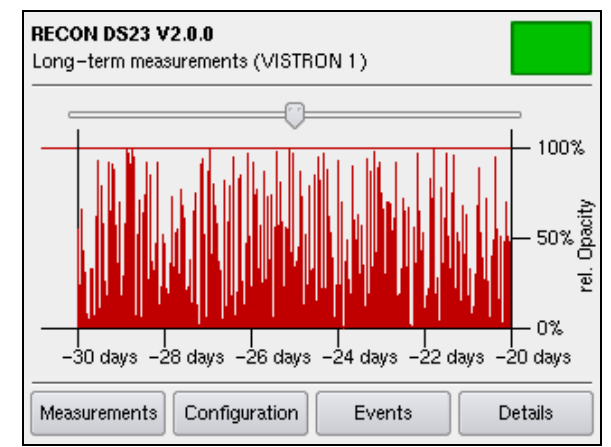

Figura 16: Progreso de los valores de medición a largo plazo.

#### Barra de título

Nombre del producto (arriba, a la izquierda): "RECON DS23 V2.0.0"

#### Vista (abajo, a la izquierda):

"Long-term measurements (VISATRON < dirección del dispositivo>)"

#### Campo Status (Estado) (arriba, a la derecha):

El color del campo de estado representa el estado general de los dispositivos VISATRON® conectados al control remoto ReCon DS23®.

| Color del campo Estado  | Estado general                      |
|-------------------------|-------------------------------------|
|                         | Sin respuesta                       |
|                         | Listo                               |
|                         | Alarma previa                       |
|                         | Alarma                              |
| <b>—</b> , <b>—</b> , … | Error ( <u>imáxima prioridad!</u> ) |

SCHALLER AUTOMATION Industrielle Automationstechnik GmbH & Co. KG

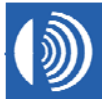

#### Ventana principal

El diagrama muestra el progreso de la opacidad relativa del dispositivo VISATRON® conectado en forma porcentual en los últimos tres días. Un cien por cien corresponde al valor de opacidad del umbral de alarma principal. No se muestran los valores superiores al cien por cien.

| Barra deslizante | Función                                       |
|------------------|-----------------------------------------------|
|                  | Navegar por el progreso de los valores de     |
|                  | medición a largo plazo. El ancho de cada paso |
|                  | equivale a dos horas.                         |

| Botón         | Función                                                                                                    |
|---------------|----------------------------------------------------------------------------------------------------|
| Measurements  | Llamada de la vista de valores de medición a corto plazo del dispositivo VISATRON® (consulte el capítulo 2.4.3 para obtener más información).      |
| Configuration | Llamada de un cuadro de diálogo para seleccionar el modo de<br>configuración (consulte el capítulo 2.4.14 para obtener más<br>información).        |
| Events        | Llamada de la vista de eventos que muestra los contenidos del<br>almacén de eventos (consulte el capítulo 2.4.13 para obtener más<br>información). |
| Details       | Llamada de la vista detallada del dispositivo VISATRON® (consulte el capítulo 2.4.2 para obtener más información).                                 |

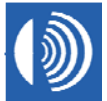

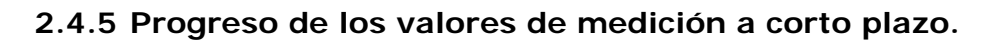

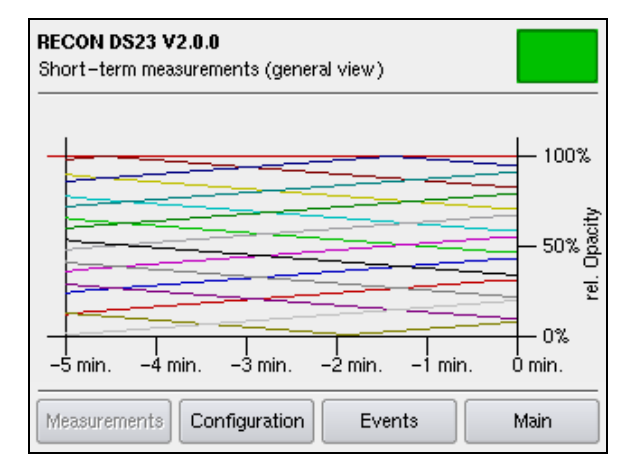

Figura 17: Progreso de los valores de medición a corto plazo.

#### Barra de título

Nombre del producto (arriba, a la izquierda): "RECON DS23 V2.0.0"

Vista (abajo, a la izquierda): "Short-term measurements (general view)"

#### Campo Status (Estado) (arriba, a la derecha):

El color del campo de estado representa el estado general de los dispositivos VISATRON® conectados al control remoto ReCon DS23®.

| Color del campo Estado  | Estado general                      |
|-------------------------|-------------------------------------|
|                         | Sin respuesta                       |
|                         | Listo                               |
|                         | Alarma previa                       |
|                         | Alarma                              |
| <b>—</b> , <b>—</b> , … | Error ( <u>imáxima prioridad!</u> ) |

SCHALLER AUTOMATION Industrielle Automationstechnik GmbH & Co. KG

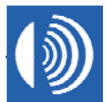

#### Ventana principal

El diagrama muestra la opacidad relativa de los dispositivos VISATRON® conectados en forma porcentual en los últimos cinco minutos. Un cien por cien corresponde al valor de opacidad del umbral de alarma principal. No se muestran los valores superiores al cien por cien.

| Botón         | Función                                                                                                    |
|---------------|----------------------------------------------------------------------------------------------------|
| Measurements  | Función no disponible.                                                                                                    |
| Configuration | Llamada de un cuadro de diálogo para seleccionar el modo de configuración (consulte el capítulo 2.4.14 para obtener más información).                                                    |
| Events        | Llamada de la vista de eventos que muestra los contenidos del<br>almacén de eventos (consulte el capítulo 2.4.13 para obtener más<br>información).                                       |
| Main          | Llamada de la vista principal en la que se muestran los dispositivos<br>VISATRON® conectados al control remoto ReCon DS23® (consulte<br>el capítulo 2.4.1 para obtener más información). |

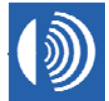

# 2.4.6 Configuración de los dispositivos VISATRON®

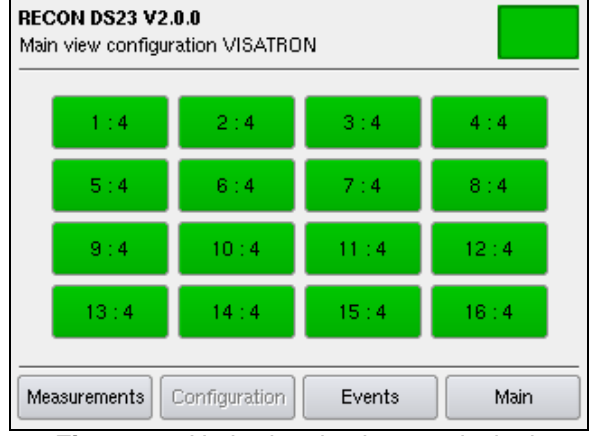

Figura 18: Umbrales de alarma principal.

| RECON DS23 V2.0.0 Main view configuration VISATRON |           |           |           |
|----------------------------------------------------|-----------|-----------|-----------|
| 1 : 100%                                           | 2:100%    | 3 : 100%  | 4 : 100%  |
| 5 : 100%                                           | 6 : 100%  | 7 : 100%  | 8 : 100%  |
| 9 : 100%                                           | 10 : 100% | 11 : 100% | 12 : 100% |
| 13 : 100%                                          | 14 : 100% | 15 : 100% | 16 : 100% |
| Measurements Configuration Events Main             |           |           |           |

Figura 19: Umbrales de alarma previa.

#### Barra de título

Nombre del producto (arriba, a la izquierda): "RECON DS23 V2.0.0"

Vista (abajo, a la izquierda): "Main view configuration VISATRON"

#### Campo Status (Estado) (arriba, a la derecha):

El color del campo de estado representa el estado general de los dispositivos VISATRON® conectados al control remoto ReCon DS23®.

| Color del campo Estado  | Estado general                      |
|-------------------------|-------------------------------------|
|                         | Sin respuesta                       |
|                         | Listo                               |
|                         | Alarma previa                       |
|                         | Alarma                              |
| <b>—</b> , <b>—</b> , … | Error ( <u>imáxima prioridad!</u> ) |

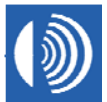

#### Ventana principal

 Hasta 16 botones, cada uno de ellos en representación de un dispositivo VISATRON® conectado al control remoto ReCon DS23®:

| Botón                | Función                                                                                                    |
|----------------------|----------------------------------------------------------------------------------------------------|
| 1 : 4 , 1 : 100% ,   | Llamada de la vista "Password for<br>configuring VISATRON 1" (Contraseña<br>para configurar VISATRON 1) (consulte<br>el capítulo 2.4.7 para obtener más<br>información).   |
|                      |                                                                                                    |
| 16 : 4 , 16 : 100% , | Llamada de la vista "Password for<br>configuring VISATRON 16" (Contraseña<br>para configurar VISATRON 16) (consulte<br>el capítulo 2.4.7 para obtener más<br>información). |

• El color del botón se corresponde con el estado del dispositivo VISATRON® conectado:

| Color del botón                  | Estado del dispositivo VISATRON®        |
|----------------------------------|-----------------------------------------|
| 1:4 1:100%                       | Sin respuesta                           |
| 2:4 2:100%                       | Listo                                   |
| 4:4 , 4:100% ,                   | Alarma previa                           |
| 8:4 8:100%                       | Alarma                                  |
| 16 : 4<br>16 : 100%<br>16 : 100% | Error ( <sub>i</sub> máxima prioridad!) |

 La etiqueta del botón se corresponde con la dirección de los dispositivos VISATRON® conectados en el lado izquierdo de los dos puntos. Los valores alternantes a la derecha de los dos puntos corresponden al umbral de alarma principal y al umbral de alarma previa en porcentaje respecto de la alarma principal.

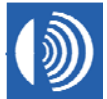

| Botón         | Función                                                                                                    |
|---------------|----------------------------------------------------------------------------------------------------|
| Measurements  | Llamada de la vista "Short-term measurements (general view)"<br>(Mediciones a corto plazo (vista general)) que muestra el progreso<br>de los valores de medición a corto plazo de los dispositivos<br>VISATRON® conectados al control remoto ReCon DS23® (consulte<br>el capítulo 2.4.5 para obtener más información). |
| Configuration | Función no disponible.                                                                                                    |
| Events        | Llamada de la vista de eventos que muestra los contenidos del<br>almacén de eventos (consulte el capítulo 2.4.13 para obtener más<br>información).                                                                                                    |
| Main          | Llamada de la vista principal en la que se muestran los dispositivos<br>VISATRON® conectados al control remoto ReCon DS23® (consulte<br>el capítulo 2.4.1 para obtener más información).                                                                                                    |

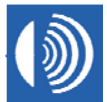

## 2.4.7 Introducción de la contraseña de la configuración VISATRON®

| RECON DS23 V2.0.0<br>Password for configuring VISATRON 1 |       |   |       |
|----------------------------------------------------------|-------|---|-------|
| Password:                                                | 7     | 8 | 9     |
|                                                          | 4     | 5 | 6     |
|                                                          | 1     | 2 | 3     |
| Cancel                                                   | С     | 0 | E     |
| Measurements Configuration E                             | vents | 1 | /lain |

Figura 20: Control de acceso.

#### Valor de fábrica de la contraseña: '00000'.

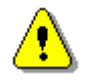

Para evitar posibles manipulaciones cambie la contraseña lo antes posible.

#### Barra de título

Nombre del producto (arriba, a la izquierda): "RECON DS23 V2.0.0"

Vista (abajo, a la izquierda): "Password for configuring VISATRON <dirección del dispositivo>"

#### Campo Status (Estado) (arriba, a la derecha):

El color del campo de estado representa el estado general de los dispositivos VISATRON® conectados al control remoto ReCon DS23®.

| Color del campo Estado | Estado general                      |
|------------------------|-------------------------------------|
|                        | Sin respuesta                       |
|                        | Listo                               |
|                        | Alarma previa                       |
|                        | Alarma                              |
| <b></b> , <b></b> ,    | Error ( <u>imáxima prioridad!</u> ) |

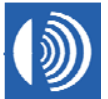

# Ventana principal

| Cuadro de entrada | Función                                              |
|-------------------|------------------------------------------------------|
| Password:         | El cuadro de entrada contiene la contraseña (cinco   |
| xxxxx             | dígitos) que se mostrará como asteriscos en lugar de |
|                   | los números que realmente se introduzcan.            |

| Botón  | Función                                                                                                    |
|--------|----------------------------------------------------------------------------------------------------|
| 0,, 9  | Introducción de los números del "0" al "9" en el<br>cuadro de entrada.                                                                                                    |
| С      | Borrado de los contenidos del cuadro de entrada.                                                                                                    |
| E      | Finalización de la entrada de la contraseña y llamada<br>de la vista para modificar la configuración del<br>dispositivo VISATRON® seleccionado (consulte el<br>capítulo 2.4.8 para obtener más información). |
| Cancel | Finalización de la entrada de la contraseña y llamada<br>de la vista para modificar la configuración del<br>dispositivo VISATRON® seleccionado (consulte el<br>capítulo 2.4.6 para obtener más información). |

| Botón         | Función                |
|---------------|------------------------|
| Measurements  | Función no disponible. |
| Configuration | Función no disponible. |
| Events        | Función no disponible. |
| Main          | Función no disponible. |

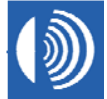

### 2.4.8 Cambio de la configuración de un dispositivo VISATRON®

| RECON DS23 V2.0.0<br>Changing the Configuration of VISATRON 1 |                  |  |
|---------------------------------------------------------------|------------------|--|
| Alarm Settings                                                |                  |  |
| Alarm:                                                        | 004 💌            |  |
| Pre-alarm (in percent)                                        | 100 💌            |  |
| New Password                                                  | Cancel OK        |  |
| Measurements Configurat                                       | tion Events Main |  |

Figura 21: "Configuración de alarma".

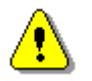

La función no está disponible para los dispositivos OMD VISATRON® de la serie VN87plus.

#### Barra de título

#### Nombre del producto (arriba, a la izquierda): "RECON DS23 V2.0.0"

#### Vista (abajo, a la izquierda):

"Changing the configuration of VISATRON *< dirección del dispositivo>*"

#### Campo Status (Estado) (arriba, a la derecha):

El color del campo de estado representa el estado general de los dispositivos VISATRON® conectados al control remoto ReCon DS23®.

| Color del campo Estado  | Estado general                      |
|-------------------------|-------------------------------------|
|                         | Sin respuesta                       |
|                         | Listo                               |
|                         | Alarma previa                       |
|                         | Alarma                              |
| <b>—</b> , <b>—</b> , … | Error ( <u>imáxima prioridad!</u> ) |

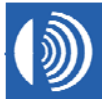

# Ventana principal

| Cuadro combinado       | Función                                                                                                |
|------------------------|----------------------------------------------------------------------------------------------------|
| Alarm: 004 💌           | Especificación del umbral de alarma principal en una escala de 1 a 10.                                 |
| Pre-alarm (in percent) | Especificación del umbral de alarma<br>previa en porcentaje de la alarma<br>principal de 0 % al 100 %. |

| Botón        | Función                                                                                                    |
|--------------|----------------------------------------------------------------------------------------------------|
| New Password | Llamada de la vista para cambiar la contraseña de la configuración de VISATRON® (consulte el capítulo 2.4.9 para obtener más información).                                                                                                    |
| ОК           | Terminación de la modificación de la configuración del<br>dispositivo VISATRON® y llamada de la vista "Main view<br>configuration VISATRON" (Vista principal de configuración de<br>VISATRON) (consulte el capítulo 2.4.6 para obtener más<br>información). |
| Cancel       | Cancelación de la modificación de la configuración del<br>dispositivo VISATRON® y llamada de la vista "Main view<br>configuration VISATRON" (Vista principal de configuración de<br>VISATRON) (consulte el capítulo 2.4.6 para obtener más<br>información). |

| Botón         | Función                |
|---------------|------------------------|
| Measurements  | Función no disponible. |
| Configuration | Función no disponible. |
| Events        | Función no disponible. |
| Main          | Función no disponible. |

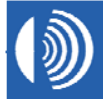

#### 2.4.9 Cambio de la contraseña de la configuración VISATRON®

| RECON DS23 V2.0.0<br>Changing password for VISATRON | configuration |          |
|-----------------------------------------------------|---------------|----------|
| Old password:                                       |               |          |
| ****                                                | 7             | 8 9      |
| New password:                                       |               | -        |
| ****                                                | Ľ             | <u> </u> |
| Confirm new password:                               | 1             | 2 3      |
| ****                                                |               |          |
| Cancel                                              | C             | 0 E      |
| Measurements Configuration                          | Events        | Main     |

Figura 22: Configuración de una contraseña nueva.

#### Barra de título

Nombre del producto (arriba, a la izquierda): "RECON DS23 V2.0.0"

Vista (abajo, a la izquierda): "Changing password for VISATRON configuration"

#### Campo Status (Estado) (arriba, a la derecha):

El color del campo de estado representa el estado general de los dispositivos VISATRON® conectados al control remoto ReCon DS23®.

| Color del campo Estado  | Estado general                      |
|-------------------------|-------------------------------------|
|                         | Sin respuesta                       |
|                         | Listo                               |
|                         | Alarma previa                       |
|                         | Alarma                              |
| <b>—</b> , <b>—</b> , … | Error ( <u>imáxima prioridad!</u> ) |

SCHALLER AUTOMATION Industrielle Automationstechnik GmbH & Co. KG

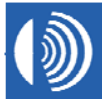

# Ventana principal

| Cuadro de entrada     | Función                                               |
|-----------------------|-------------------------------------------------------|
| Old password:         | El cuadro de entrada contiene la contraseña antigua   |
|                       | (cinco dígitos) que se mostrará como asteriscos en    |
|                       | lugar de los números que realmente se introduzcan.    |
| New password:         | El cuadro de entrada contiene la contraseña nueva     |
|                       | (cinco dígitos) que se mostrará como asteriscos en    |
|                       | lugar de los números que realmente se introduzcan.    |
|                       | El cuadro de entrada contiene la contraseña nueva     |
| Confirm new password: | (cinco dígitos) para su confirmación, que se mostrará |
| ****                  | como asteriscos en lugar de los números que           |
|                       | realmente se introduzcan.                             |

| Botón  | Función                                                                                                    |
|--------|----------------------------------------------------------------------------------------------------|
| 0,, 9  | Introducción de los números del "0" al "9" en el<br>cuadro de entrada.                                                                                                    |
| С      | Borrado de los contenidos del cuadro de entrada.                                                                                                    |
| E      | Finalización de la entrada de la contraseña y llamada<br>de la vista para modificar la configuración del<br>dispositivo VISATRON® (consulte el capítulo 2.4.8<br>para obtener más información). |
| Cancel | Cancelación de la entrada de la contraseña y llamada<br>de la vista para modificar la configuración del<br>dispositivo VISATRON® (consulte el capítulo 2.4.8<br>para obtener más información).  |

| Botón         | Función                |
|---------------|------------------------|
| Measurements  | Función no disponible. |
| Configuration | Función no disponible. |
| Events        | Función no disponible. |
| Main          | Función no disponible. |

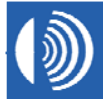

# 2.4.10 Introducción de la contraseña de la configuración ReCon DS23®

| RECON DS23 V2.0.0<br>Password for configuring RECON |        |      |
|-----------------------------------------------------|--------|------|
| Password:                                           | 7 8    | 9    |
|                                                     | 4 5    | 6    |
|                                                     | 1 2    | 3    |
| Cancel                                              | CO     | E    |
| Measurements Configuration                          | Events | Main |

Figura 23: Control de acceso.

#### Valor de fábrica de la contraseña: '00000'.

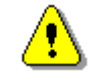

Para evitar posibles manipulaciones cambie la contraseña lo antes posible.

#### Barra de título

Nombre del producto (arriba, a la izquierda): "RECON DS23 V2.0.0"

Vista (abajo, a la izquierda): "Password for configuring Recon"

#### Campo Status (Estado) (arriba, a la derecha):

El color del campo de estado representa el estado general de los dispositivos VISATRON® conectados al control remoto ReCon DS23®.

| Color del campo Estado  | Estado general                      |
|-------------------------|-------------------------------------|
|                         | Sin respuesta                       |
|                         | Listo                               |
|                         | Alarma previa                       |
|                         | Alarma                              |
| <b>—</b> , <b>—</b> , … | Error ( <u>¡máxima prioridad!</u> ) |

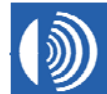

SCHALLER AUTOMATION Industrielle Automationstechnik GmbH & Co. KG

# Ventana principal

| Cuadro de entrada | Función                                              |
|-------------------|------------------------------------------------------|
| Password:         | El cuadro de entrada contiene la contraseña (cinco   |
| [xxxxx            | dígitos) que se mostrará como asteriscos en lugar de |
|                   | los números que realmente se introduzcan.            |

| Botón  | Función                                                                                                    |
|--------|----------------------------------------------------------------------------------------------------|
| 0,, 9  | Introducción de los números del "0" al "9" en el<br>cuadro de entrada.                                                                                                    |
| С      | Borrado de los contenidos del cuadro de entrada.                                                                                                    |
| E      | Finalización de la entrada de la contraseña y llamada<br>de la vista para modificar la configuración del control<br>remoto ReCon DS23® (consulte el capítulo 2.4.11<br>para obtener más información). |
| Cancel | Cancelación de la entrada de la contraseña y llamada<br>de la vista principal (consulte el capítulo 2.4.1 para<br>obtener más información).                                                           |

| Botón         | Función                |
|---------------|------------------------|
| Measurements  | Función no disponible. |
| Configuration | Función no disponible. |
| Events        | Función no disponible. |
| Main          | Función no disponible. |

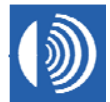

### 2.4.11 Cambio de la configuración del control remoto ReCon DS23®

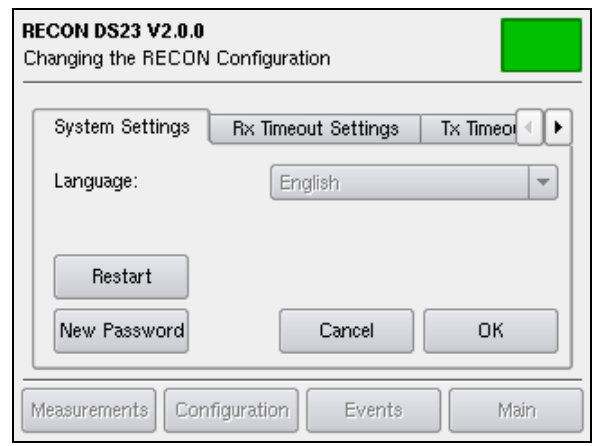

Figura 24: "Configuración del sistema"

| RECON I<br>Changing | S23 V2.0.0<br>the RECON Conf | īguratio | on                  |   |
|---------------------|------------------------------|----------|---------------------|---|
| rtings              | Rx Timeout Setti             | ings     | Tx Timeout Settings | Þ |
| Measu               | urands (max.ms)              | 200      |                     | 9 |
| Paran               | neters (max. ms):            | 200      |                     | 9 |
| Alarm               | reset (max. ms):             | 200      |                     | 9 |
|                     |                              |          |                     |   |
| Measure             | ments Configura              | tion     | Events Main         |   |

Figura 26: "Configuración de desconexión de transmisión"

| RECON DS23 V2.0.0<br>Changing the RECON Configuration |
|-------------------------------------------------------|
| System Settings Rx Timeout Settings Tx Timeo          |
| Measurands (max. ms) 500                              |
| Parameters (max. ms): 500 💌                           |
| Alarm reset (max. ms): 2000                           |
|                                                       |
| Measurements Configuration Events Main                |

Figura 25: "Configuración de desconexión de recepción"

| RECON<br>Changin | <b>DS23 V2.0.</b><br>Ig the RECO | <b>D</b><br>N Configurat | ion                       |
|------------------|----------------------------------|--------------------------|---------------------------|
| ings             | Tx Timeout                       | t Settings               | Date & Time Settings      |
| Date             | Day:                             | Month:                   | Vear:                     |
| Time             | Hours:<br>: 15 🔻                 | Minutes:                 | Seconds:<br>26  Set Clock |
| Measur           | ements Co                        | nfiguration              | Events Main               |

Figura 27: "Configuración de fecha y hora"

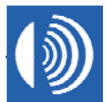

#### Barra de título

Nombre del producto (arriba, a la izquierda): "RECON DS23 V2.0.0"

Vista (abajo, a la izquierda): "Changing the RECON Configuration"

#### Campo Status (Estado) (arriba, a la derecha):

El color del campo de estado representa el estado general de los dispositivos VISATRON® conectados al control remoto ReCon DS23®.

| Color del campo Estado  | Estado general                      |
|-------------------------|-------------------------------------|
|                         | Sin respuesta                       |
|                         | Listo                               |
|                         | Alarma previa                       |
|                         | Alarma                              |
| <b>—</b> , <b>—</b> , … | Error ( <u>imáxima prioridad!</u> ) |

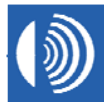

#### Ventana principal

• Pestaña "System Setting" (Configuración del sistema)

| Cuadro combinado |           | Función                           |
|------------------|-----------|-----------------------------------|
|                  |           | Especificación del idioma de la   |
|                  |           | interfaz del usuario. Los idiomas |
| Language:        | English 💌 | disponibles son: inglés, francés, |
|                  |           | alemán, chino, japonés y coreano. |
|                  |           | El valor predeterminado: inglés   |

| Botón        | Función                                                                                                    |                                                                                                    |  |
|--------------|----------------------------------------------------------------------------------------------------|----------------------------------------------------------------------------------------------------|--|
| Restart      | Llamada de un cuadro de diálogo para llevar a cabo un reinicio<br>del control remoto ReCon DS23® (consulte el capítulo 2.4.14<br>para obtener más instrucciones). |                                                                                                    |  |
| New Password | Llamada de la vista para cambiar la contraseña del control<br>remoto ReCon DS23® (consulte el capítulo 2.4.12 para obtener<br>más información).                   |                                                                                                    |  |
|              | Terminación<br>DS23® y lla                                                                                                    | de la modificación de la configuración de ReCon<br>mada del cuadro de diálogo:                                                                                           |  |
|              |                                                                                                    | RECON DS23 V2.0.0                                                                                                    |  |
|              |                                                                                                    | Do you really want to change the configuration?                                                                                                    |  |
| ОК           |                                                                                                    | <u>Y</u> es <u>N</u> o                                                                                                    |  |
|              | Botón                                                                                                    | Función                                                                                                    |  |
|              | <u>V</u> es                                                                                                    | Aplicación de las modificaciones realizadas a la configuración de ReCon DS23® y llamada de la vista principal (consulte el capítulo 2.4.1 para obtener más información). |  |
|              | No                                                                                                    | Descarte de las modificaciones realizadas a<br>ReCon DS23® y llamada de la vista "Changing<br>the RECON Configuration".                                                  |  |
| Cancel       | Cancelación<br>de ReCon DS<br>capítulo 2.4.                                                                                                    | de las modificaciones realizadas a la configuración<br>523® y llamada de la vista principal (consulte el<br>1 para obtener más información).                             |  |

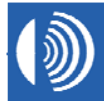

• Pestaña "Rx Timeout Settings" (Configuración de desconexión de recepción)

| Cuadro combinado            | Función                                                                                                    |
|-----------------------------|----------------------------------------------------------------------------------------------------|
|                             | Especificación del tiempo máximo<br>de espera para recibir una<br>respuesta ante una solicitud                                                                                                    |
| Measurands (max. ms) 500 💌  | maestra "Recibir valores de<br>medición". Los valores disponibles<br>son 100, 200, 300, 400, 500, 600,<br>700 milisegundos.<br>El valor predeterminado: 500                                                                                              |
| Parameters (max. ms): 500   | Especificación del tiempo máximo<br>de espera para recibir una<br>respuesta ante una solicitud<br>maestra "Establecer parámetro".<br>Los valores disponibles son 100,<br>200, 300, 400, 500, 600, 700<br>milisegundos.<br>El valor predeterminado: 500   |
| Alarm reset (max. ms): 2000 | Especificación del tiempo máximo<br>de espera para recibir una<br>respuesta ante una solicitud<br>maestra "Realizar un reinicio".<br>Los valores disponibles son 100,<br>200, 300, 400, 500, 750, 1000<br>milisegundos.<br>El valor predeterminado: 2000 |

 Pestaña "Tx Timeout Settings" (Configuración de desconexión de transmisión)

| Cuadro combinado            | Función                             |
|-----------------------------|-------------------------------------|
|                             | Especificación del tiempo máximo    |
|                             | de espera antes de transmitir la    |
|                             | solicitud maestra "Recibir valores  |
| Measurands (max. ms) 200 💌  | de medición". Los valores           |
|                             | disponibles son 150, 100, 150, 200, |
|                             | 250, 300, 350 milisegundos.         |
|                             | El valor predeterminado: 200        |
|                             | Especificación del tiempo máximo    |
|                             | de espera antes de transmitir la    |
|                             | solicitud maestra "Establecer       |
| Parameters (max. ms): 200 🔹 | parámetro". Los valores disponibles |
|                             | son 50, 100, 150, 200, 250, 300,    |
|                             | 350 milisegundos.                   |
|                             | El valor predeterminado: 200        |

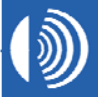

| Alarm reset (max. ms): 200 💌 | Especificación del tiempo máximo<br>de espera antes de transmitir la<br>solicitud maestra "Realizar un<br>reinicio".<br>Los valores disponibles son 50,<br>100, 150, 200, 250, 300, 350<br>milisegundos.<br>El valor predeterminado: 200 |
|------------------------------|----------------------------------------------------------------------------------------------------|
|------------------------------|----------------------------------------------------------------------------------------------------|

# Pestaña "Date & Time Settings" (Configuración de fecha y hora)

| Cuadro<br>combinado | Función                    |
|---------------------|----------------------------|
| Day:                | Especifica el día del mes. |
| Month:              | Especifica el mes.         |
| Vear:               | Especifica el año.         |
| Hours:              | Especifica las horas.      |
| Minutes:            | Especifica los minutos.    |
| Seconds:            | Especifica los segundos.   |

| Botón     | Función                                                                                                    |
|-----------|----------------------------------------------------------------------------------------------------|
| Set Clock | Aplicación de la modificación realizada a la fecha y hora del sistema y llamada de la pestaña "System Settings" (Configuración del sistema). |

#### Pie

| Botón         | Función                |
|---------------|------------------------|
| Measurements  | Función no disponible. |
| Configuration | Función no disponible. |
| Events        | Función no disponible. |
| Main          | Función no disponible. |

SCHALLER AUTOMATION

Industrielle Automationstechnik GmbH & Co. KG

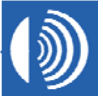

#### 2.4.12 Cambio de la contraseña de la configuración ReCon DS23®

| RECON DS23 V2.0.0<br>Changing password for RECON configuration |   |           |   |
|----------------------------------------------------------------|---|-----------|---|
| Old password:                                                  |   |           |   |
| ****                                                           |   | 8         | 9 |
| New password:                                                  | 4 | 5         | 6 |
| *****                                                          |   | Ľ         |   |
| Confirm new password:                                          | 1 | 2         | 3 |
| ****                                                           |   | $\square$ |   |
| Cancel                                                         | С | 0         | E |
| Measurements Configuration Events Main                         |   | Vlain     |   |

Figura 28: Configuración de una contraseña nueva.

#### Barra de título

Nombre del producto (arriba, a la izquierda): "RECON DS23 V2.0.0"

Vista (abajo, a la izquierda): "Changing password for VISATRON configuration"

#### Campo Status (Estado) (arriba, a la derecha):

El color del campo de estado representa el estado general de los dispositivos VISATRON® conectados al control remoto ReCon DS23®.

| Color del campo<br>Estado | Estado general                        |
|---------------------------|---------------------------------------|
|                           | Sin respuesta                         |
|                           | Listo                                 |
|                           | Alarma previa                         |
|                           | Alarma                                |
| <b>.</b>                  | Error ( <u>¡máxima</u><br>prioridad!) |

SCHALLER AUTOMATION Industrielle Automationstechnik GmbH & Co. KG

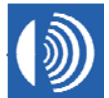

# Ventana principal

| Cuadro de entrada     | Función                                               |
|-----------------------|-------------------------------------------------------|
| Old password:         | El cuadro de entrada contiene la contraseña antigua   |
|                       | (cinco dígitos) que se mostrará como asteriscos en    |
|                       | lugar de los números que realmente se introduzcan.    |
| New password:         | El cuadro de entrada contiene la contraseña nueva     |
|                       | (cinco dígitos) que se mostrará como asteriscos en    |
|                       | lugar de los números que realmente se introduzcan.    |
|                       | El cuadro de entrada contiene la contraseña nueva     |
| Confirm new password: | (cinco dígitos) para su confirmación, que se mostrará |
| ****                  | como asteriscos en lugar de los números que           |
|                       | realmente se introduzcan.                             |

| Botón  | Función                                                                                                    |
|--------|----------------------------------------------------------------------------------------------------|
| 0,, 9  | Introducción de los números del "0" al "9" en el<br>cuadro de entrada.                                                                                                    |
| С      | Borrado de los contenidos del cuadro de entrada.                                                                                                    |
| E      | Finalización de la entrada de la contraseña y llamada<br>de la vista para modificar la configuración del control<br>remoto ReCon DS23® (consulte el capítulo 2.4.11<br>para obtener más información). |
| Cancel | Cancelación de la entrada de la contraseña y llamada<br>de la vista para modificar la configuración del control<br>remoto ReCon DS23® (consulte el capítulo 2.4.11<br>para obtener más información).  |

| Botón         | Función                |
|---------------|------------------------|
| Measurements  | Función no disponible. |
| Configuration | Función no disponible. |
| Events        | Función no disponible. |
| Main          | Función no disponible. |

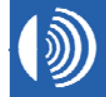

#### 2.4.13 Vista de evento

| RECON DS23 V2.0.0<br>Event view        |            |    |                     |        |
|----------------------------------------|------------|----|---------------------|--------|
|                                        | Event      | ID | Date                | Pa 🔺   |
| 1                                      | ERRORE0014 | 01 | 14.07.2008 14:38:41 |        |
| 2                                      | ERRORB0014 | 01 | 14.07.2008 14:37:40 |        |
| 3                                      | INIT       |    | 14.07.2008 14:37:07 | _      |
| 4                                      | ALARM      | 01 | 14.07.2008 14:37:05 | ▲<br>▼ |
|                                        |            |    |                     |        |
| Measurements Configuration Events Main |            |    |                     |        |

Figura 29: Los contenidos del almacenaje de eventos.

### Barra de título

Nombre del producto (arriba, a la izquierda): "RECON DS23 V2.0.0"

Vista (abajo, a la izquierda): "Event view"

#### Campo Status (Estado) (arriba, a la derecha):

El color del campo de estado representa el estado general de los dispositivos VISATRON® conectados al control remoto ReCon DS23®.

| Color del campo Estado  | Estado general                      |
|-------------------------|-------------------------------------|
|                         | Sin respuesta                       |
|                         | Listo                               |
|                         | Alarma previa                       |
|                         | Alarma                              |
| <b>—</b> , <b>—</b> , … | Error ( <u>imáxima prioridad!</u> ) |

#### Ventana principal

Los contenidos del almacenaje de eventos se muestran en forma de tabla.

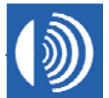

| Botón         | Función                                                                                                    |
|---------------|----------------------------------------------------------------------------------------------------|
| Measurements  | Llamada de la vista "Short-term measurements (general view)"<br>(Mediciones a corto plazo (vista general)) que muestra el progreso<br>de los valores de medición a corto plazo de los dispositivos<br>VISATRON® conectados al control remoto ReCon DS23® (consulte<br>el capítulo 2.4.5 para obtener más información). |
| Configuration | Llamada del cuadro de diálogo para seleccionar el modo de<br>configuración (consulte el capítulo 2.4.14 para obtener más<br>información).                                                                                                    |
| Events        | Función no disponible.                                                                                                    |
| Main          | Llamada de la vista principal en la que se muestran los dispositivos<br>VISATRON® conectados al control remoto ReCon DS23® (consulte<br>el capítulo 2.4.1 para obtener más información).                                                                                                    |

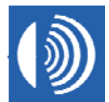

## 2.4.14 Reinicio del control remoto ReCon DS23®

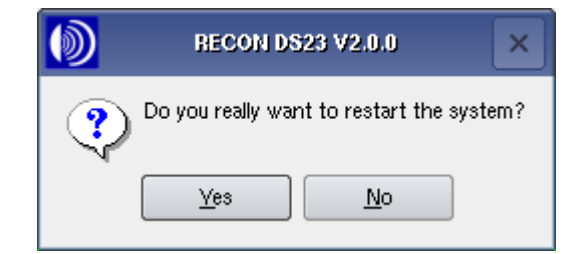

| Botón    | Función                                        |
|----------|------------------------------------------------|
| Ves      | Se lleva a cabo el reinicio del control remoto |
| <u> </u> | ReCon DS23®.                                   |
| No       | Se anula el reinicio del control remoto        |
|          | ReCon DS23®.                                   |

#### 2.4.15 Selección del modo de configuración

| ۲ | RECON DS23 V2.0.0                                                              |
|---|--------------------------------------------------------------------------------|
| • | Press button "VISATRON" for changing the<br>configuation of a VISATRON device. |
|   | Press button "ReCon" for changing the configuation<br>of the ReCon device.     |
|   | Press button "Restart" to restart the ReCon device.                            |
|   | VISATRON ReCon Restart                                                         |

| Botón    | Función                                                  |
|----------|----------------------------------------------------------|
|          | Llamada de la vista "Main view configuration VISATRON"   |
| VISATRON | (Vista principal de configuración VISATRON) (consulte el |
|          | capítulo 2.4.6 para obtener más información).            |
| BaCan    | Llamada de la vista "Password for configuring Recon      |
|          | DS23" (Contraseña para configurar Recon DS23)            |
|          | (consulte el capítulo 2.4.10 para obtener más            |
|          | información).                                            |
|          | Llamada de un cuadro de diálogo para llevar a cabo un    |
| Restart  | reinicio del control remoto ReCon DS23® (consulte el     |
|          | capítulo 2.4.14 para obtener más instrucciones).         |

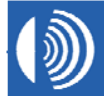

## 2.4.16 Selección de la vista de medición

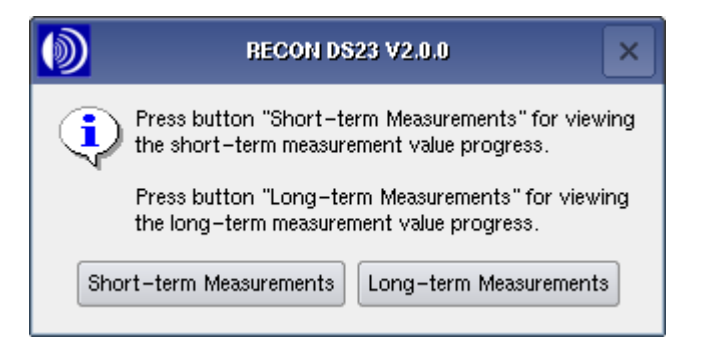

| Botón                   | Función                                          |
|-------------------------|--------------------------------------------------|
|                         | Llamada de la vista de valores de medición a     |
| Short-term Measurements | corto plazo del dispositivo VISATRON® (consulte  |
|                         | el capítulo 2.4.3 para obtener más información). |
|                         | Llamada de la vista de valores de medición a     |
| Long-term Measurements  | largo plazo del dispositivo VISATRON® (consulte  |
|                         | el capítulo 2.4.4 para obtener más información). |

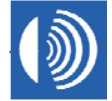

# 3 Instrucciones de instalación

# 3.1 Instalación mecánica

| Tamaño de la ranura | IEC 6554, 186+1,1 mm x 138+1,0 mm |
|---------------------|-----------------------------------|
|                     |                                   |

Pasos:

- 1. Prepare la ranura según lo especificado.
- 2. Coloque el dispositivo en la ranura.
- 3. Asegure los tornillos de fijación.
- 4. Fije el dispositivo con los tornillos adecuados.

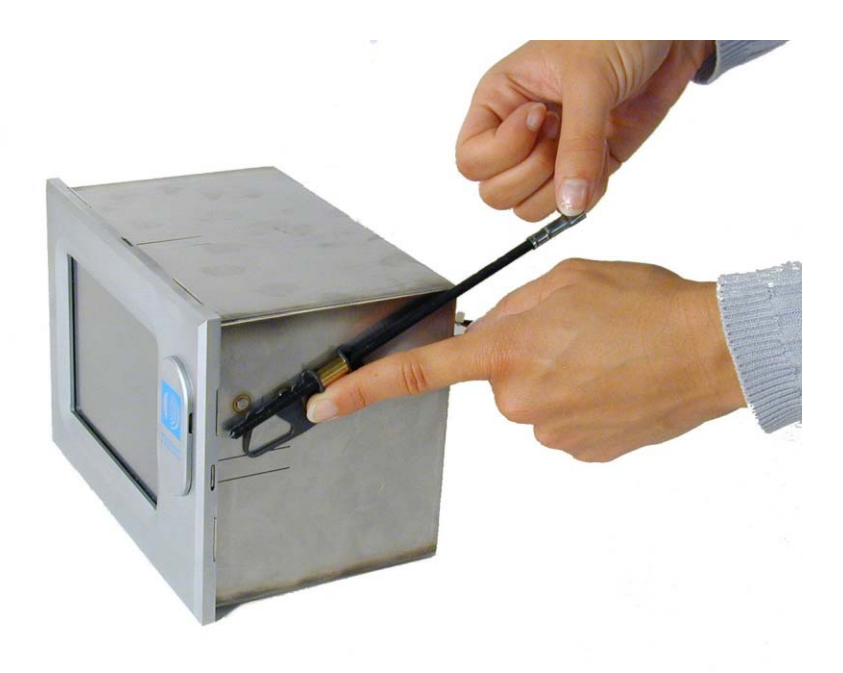

Figura 30: Colocación de los tornillos de fijación

SCHALLER AUTOMATION Industrielle Automationstechnik GmbH & Co. KG

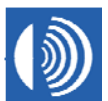

# 3.2 Instalación eléctrica

La instalación eléctrica consta de dos partes:

- 1. la fuente de alimentación del dispositivo de control remoto ReCon DS23®
- 2. la conexión de los dispositivos VISATRON® con ReCon a través de la interfaz RS485

En el lado del dispositivo ReCon todas las conexiones utilizan el conector posterior Phoenix Contact FK-MCP 1,5/8-STF-3,81 (consulte Figura 34). El cable procedente del control remoto ReCon DS23® al siguiente dispositivo VISATRON® atraviesa una entrada para cables, una arandela aislante (consulte Figura 33) para entrar en una clavija mayor que se conectará en el bloque de terminales. El número de pedido de la arandela aislante es 11501.

Desde los mismos pines, un segundo cable se dirige al siguiente dispositivo VISATRON® y así sucesivamente. En el último dispositivo VISATRON® ha de instalarse el llamado Terminador (Núm. de pedido 11502).

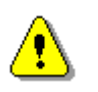

¡El terminador debe conectarse al final del bus!

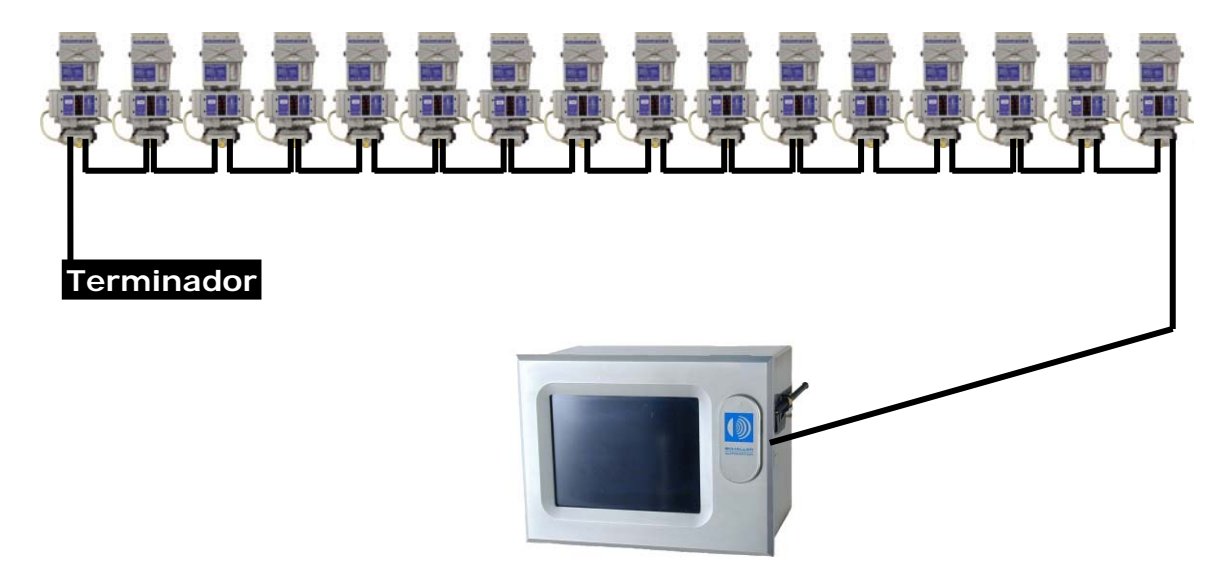

Figura 31:

Un ejemplo de 16 dispositivos VISATRON® serie VN87plus conectados al control remoto ReCon DS23® en una planta generadora.

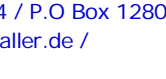

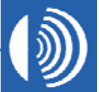

SCHALLER AUTOMATION Industrielle Automationstechnik GmbH & Co. KG

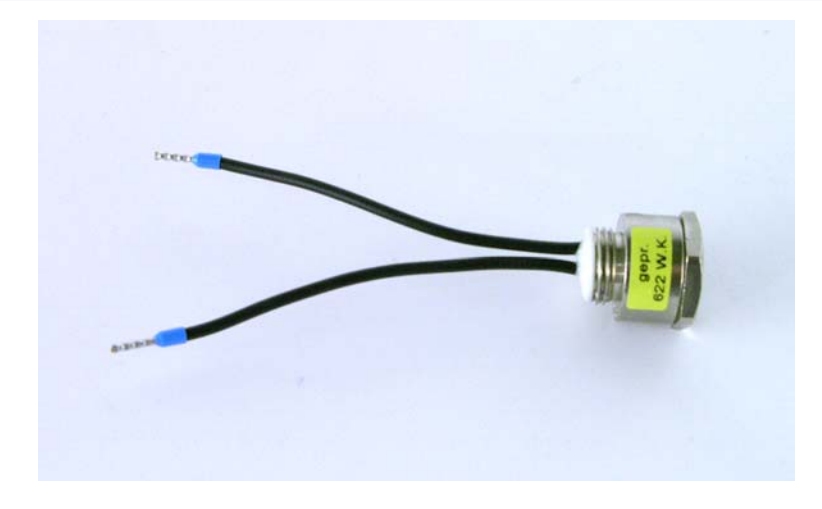

Figura 32: Terminador

El cable de comunicación usado debe ser un cable de par trenzado y blindado. Recomendamos LAPPKABEL UNITRONIC-FD CP (TP) plus UL-CSA, AWG20. La longitud total del bus se limita a 400 m. La arandela aislante (consulte Figura 33) en el dispositivo VISATRON® está diseñada para un cable con diámetro entre 7,5 y 10,0 mm.

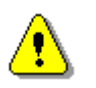

¡El blindaje debe estar conectado directamente a la arandela aislante!

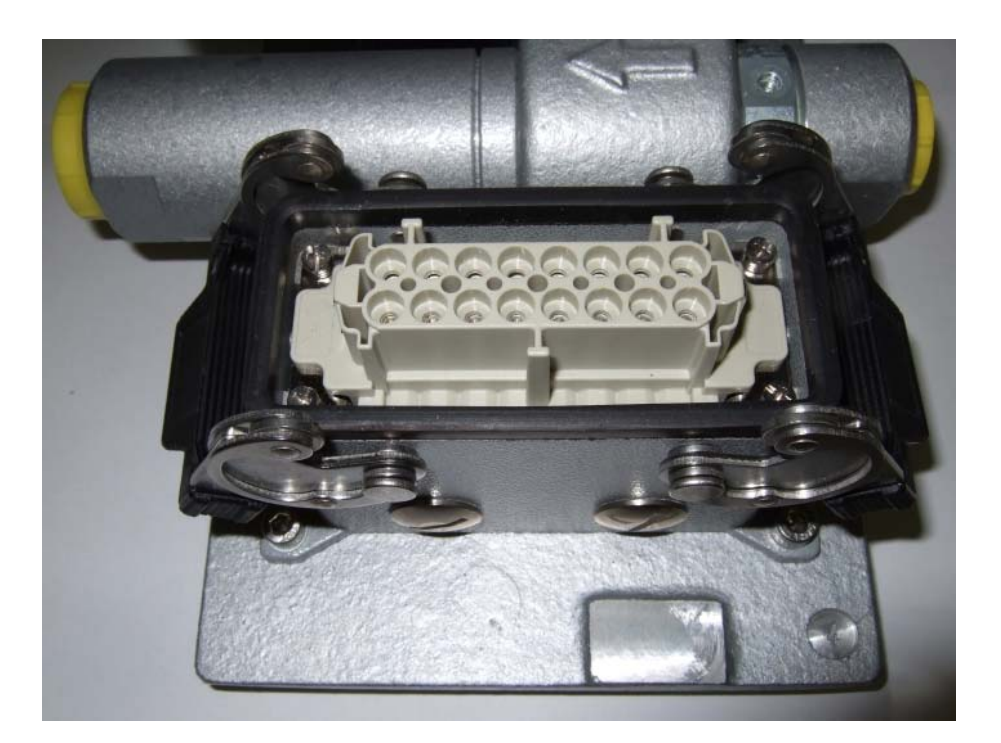

Figura 33: Entradas del cable en la parte inferior de los dispositivos VISATRON®

SCHALLER AUTOMATION Industrielle Automationstechnik GmbH & Co. KG

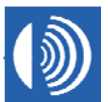

Las siguientes tablas contienen la disposición de pines del dispositivo VISATRON® VN87plus (consulte también el manual de VISATRON® VN87plus) y el conector del control remoto ReCon DS23®.

| ReCon DS23<br>al<br>detector de neblina de aceite VN93 o VN87plus |            |                 |  |
|-------------------------------------------------------------------|------------|-----------------|--|
| Nombre                                                            | ReCon DS23 | VN93 y VN87plus |  |
| RS485 A                                                           | Pin 1      | Pin 13          |  |
| RS485 B                                                           | Pin 2      | Pin 11          |  |
| RS485 GND                                                         | Pin 3      |                 |  |
| Blindaje/tierra                                                   | Pin 4      |                 |  |
| Blindaje/tierra                                                   | Pin 5      |                 |  |
| Blindaje/tierra                                                   | Pin 6      |                 |  |
| OV                                                                | Pin 7      |                 |  |
| 24V CC                                                            | Pin 8      |                 |  |

#### Tabla 1: Disposición de pines

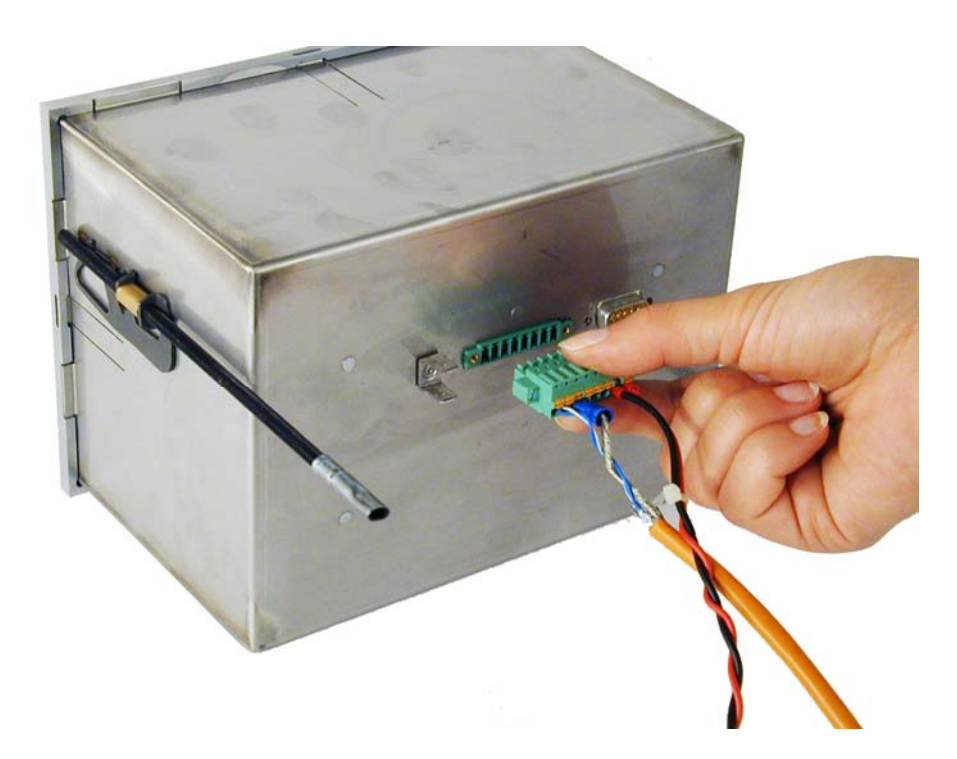

Figura 34: Conector en la parte posterior del dispositivo ReCon DS23®

SCHALLER AUTOMATION Industrielle Automationstechnik GmbH & Co. KG

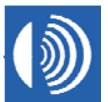

# Manual de uso, ReCon DS23®

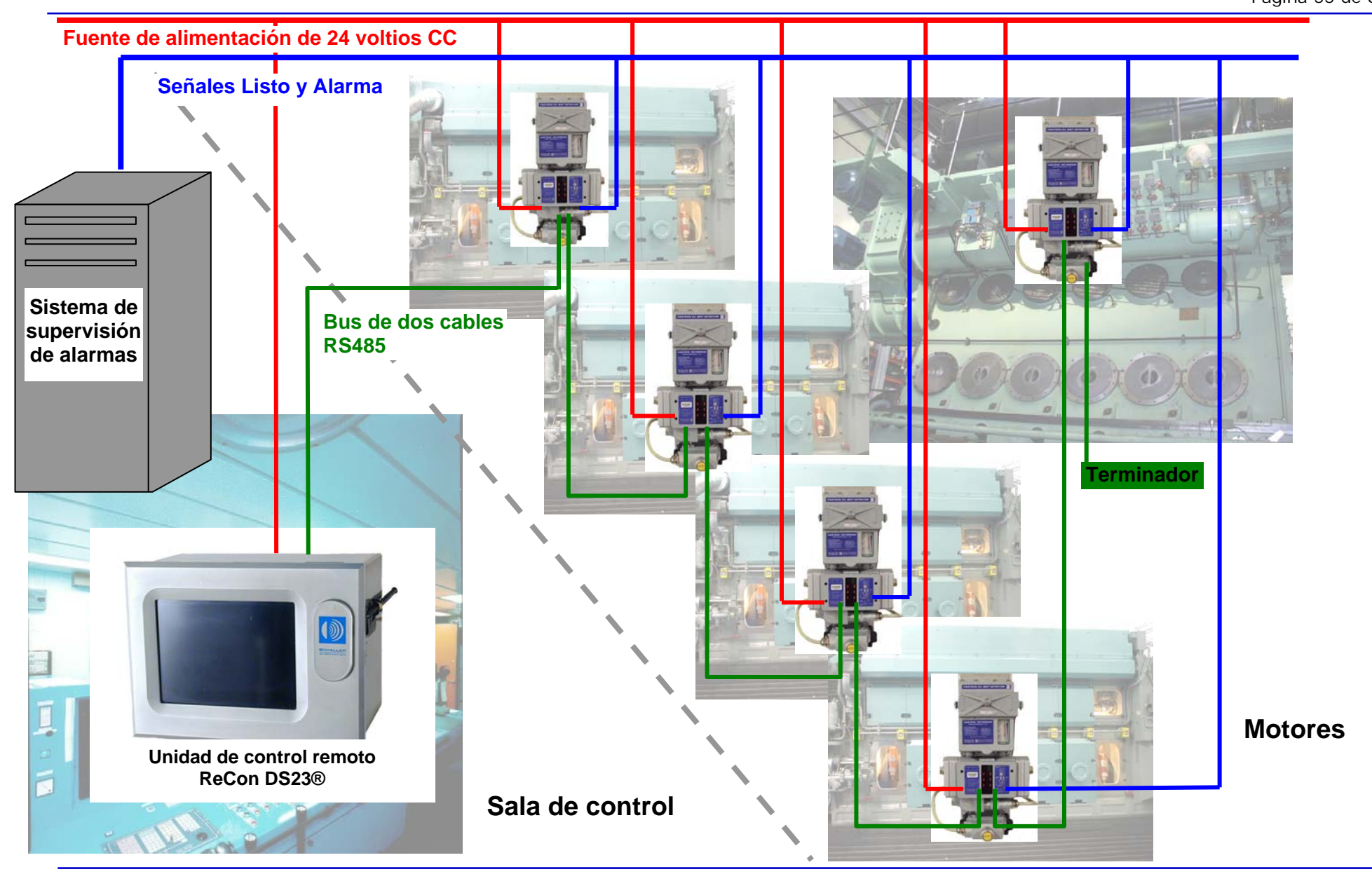

SCHALLER AUTOMATION Industrielle Automationstechnik GmbH & Co. KG

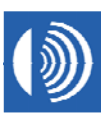

# 3.3 Puesta en servicio

Pueden conectarse al control remoto ReCon DS23® un máximo de 16 dispositivos VISATRON®, todos los cuales deben de ser del tipo VN87plus.

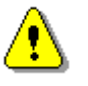

Preste especial atención al paso 1. La presencia de direcciones idénticas puede provocar colisiones del bus en la interfaz RS485.

#### Pasos:

- 1. Ajuste las direcciones de todos los dispositivos VISATRON® VN87plus según lo descrito en el manual del dispositivo VN87plus, con los valores "1" a "16".
- 2. Conecte los dispositivos VISATRON® VN87plus.
- 3. Conecte el control remoto ReCon DS23®, para ello conecte la fuente de alimentación.
- 4. Realice un seguimiento de la información que aparece en pantalla según lo descrito a continuación.

#### Inicialización

| Initialization |                           |  |
|----------------|---------------------------|--|
|                |                           |  |
|                |                           |  |
|                | Scanning device address 4 |  |
|                | 50 <mark>%</mark>         |  |
|                |                           |  |
|                |                           |  |

Figura 35: Identificación de los dispositivos VISATRON® conectados.

#### Barra de título

Nombre del producto (arriba, a la izquierda): "RECON DS23 V2.0.0"

Vista (abajo, a la izquierda): "Initialization"

#### Campo Status (Estado) (arriba, a la derecha):

El color del campo de estado representa el estado general de los dispositivos VISATRON® conectados al control remoto ReCon DS23®.

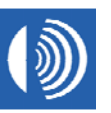

| Color del campo Estado | Estado general                      |
|------------------------|-------------------------------------|
|                        | Sin respuesta                       |
|                        | Listo                               |
|                        | Alarma previa                       |
|                        | Alarma                              |
| <b></b> , <b></b> ,    | Error ( <u>imáxima prioridad!</u> ) |

# Ventana principal

| Barra de progreso                       | Función                                                                                                    |
|-----------------------------------------|----------------------------------------------------------------------------------------------------|
| Event storage (2 of 5)                  | Transfiriendo eventos guardados al almacenaje de eventos.                                                  |
| Long-term measurements storage (5 of 7) | Transfiriendo valores de medición a<br>largo plazo guardados al almacenaje<br>de mediciones a largo plazo. |
| Scanning device address 4               | Identificando los dispositivos<br>VISATRON® conectados al control<br>remoto ReCon DS23®.                   |

| Botón         | Función                |
|---------------|------------------------|
| Measurements  | Función no disponible. |
| Configuration | Función no disponible. |
| Events        | Función no disponible. |
| Main          | Función no disponible. |

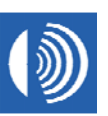

## 3.4 Resolución de problemas

Existen dos motivos para reiniciar el control remoto Recon DS23®:

- TRas la inicialización, algunos o todos los dispositivos VISATRON® conectados al control remoto Recon DS23® no se muestran en la vista principal. Debido a una interrupción en las comunicaciones, uno o todos los dispositivos VISATRON® pueden no haber respondido a las solicitudes maestras del control remoto Recon DS23®. Tras verificar la correcta conexión de los dispositivos VISATRON® y el control remoto Recon DS23®, debe llevarse a cabo un reinicio.
- 2. El sistema operativo Linux o la aplicación en el control remoto ReCon DS23® no funcionan correctamente.

Reinicio del control remoto ReCon DS23®

1. Cambie a la vista principal y pulse el botón "Configuration" (Configuración).

2. Pulse el botón "Restart" (Reiniciar) para iniciar la secuencia de reinicio del control remoto ReCon DS23®.

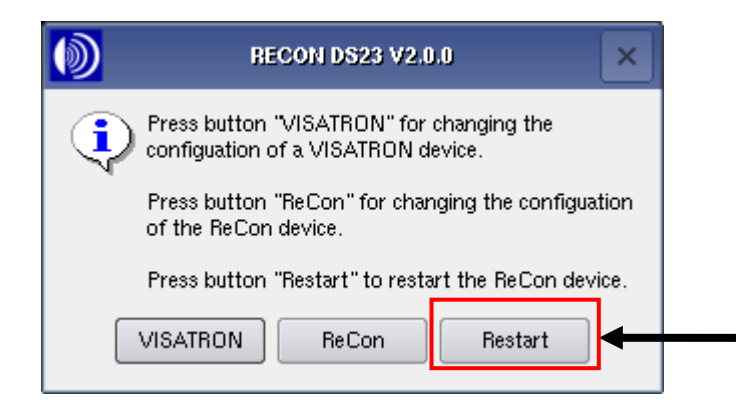

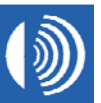

3. Pulse el botón "Yes" (Sí) para conformar el inicio la secuencia de reinicio del control remoto ReCon DS23®.

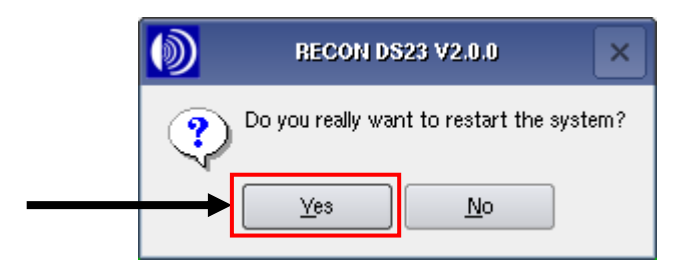

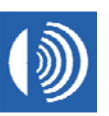

# 4 Procedimientos de mantenimiento

Limpie la superficie de la pantalla táctil regularmente con un paño suave y seco.

Pasados siete años, las baterías deben cambiarse o en caso de producirse un corte del suministro eléctrico no se garantiza que puedan guardarse todos los eventos y valores de medición.

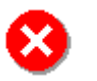

El cambio de las baterías sólo está permitido realizarlo al fabricante a una persona autorizada por el mismo.

Póngase en contacto con nuestros socios de servicio para obtener más información al respecto.

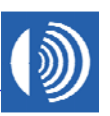

# 5 Accesorios

El objetivo del suministro es proporcionar todos los componentes para conectar una unidad de control remoto ReCon DS23® a **un** sistema OMD VISATRON®, sin incluir el cable. El cable recomendado puede solicitarse en tramos de 10 m.

Para **cada** dispositivo VISATRON® VN87plus adicional conectado a la unidad de control remoto ReCon DS23® se necesitan **dos** arandelas aislantes adicionales.

No es posible girar los tornillos de fijación desde la parte inferior, puede utilizar un bastidor adaptador opcional para montaje superficial. Los seis taladros están diseñados para tornillos M6.

| Núm. pedido 11500 | Unidad de control remoto ReCon DS23® |
|-------------------|--------------------------------------|
| Núm. pedido 11501 | Arandela aislante                    |
| Núm. pedido 11502 | Terminador de red                    |
| Núm. pedido 11503 | Cable UNITRONIC (10 m)               |
| Núm. pedido 11504 | Bastidor adaptador                   |
| Núm. pedido 15005 | Manual adicional                     |

 Tabla 2: Accesorios

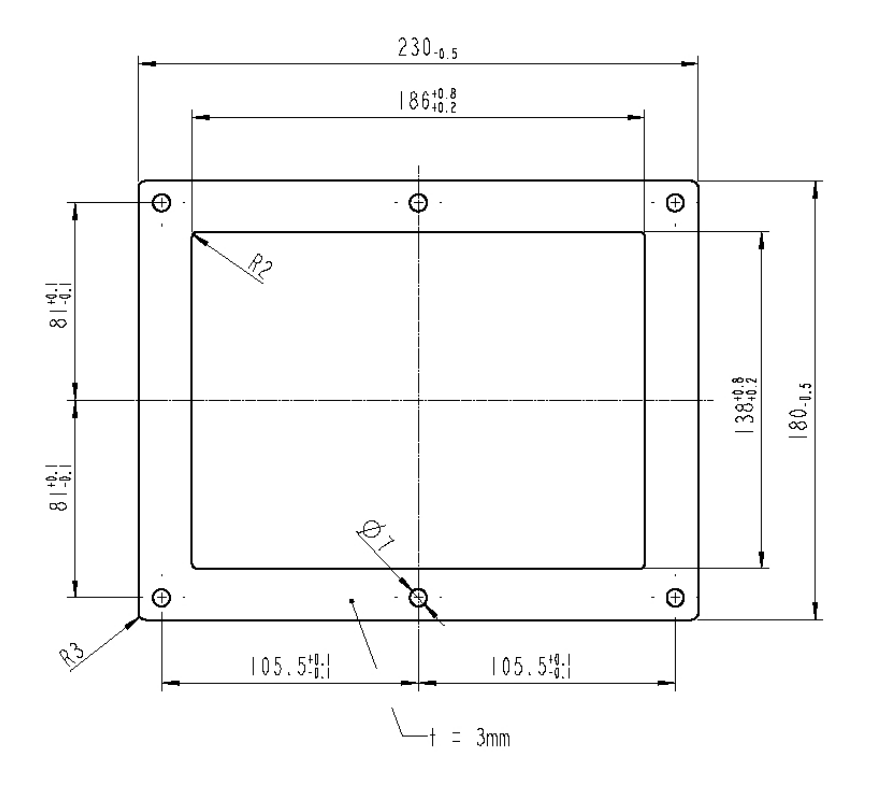

Figura 36: Bastidor adaptador

# 6 Especificaciones técnicas

| Especificaciones mecánicas                 |                                                                                                    |  |  |
|--------------------------------------------|----------------------------------------------------------------------------------------------------|--|--|
| medidas (An x Al x Pr)                     | 192 mm x 144 mm x135 mm                                                                                                    |  |  |
| tamaño de ranura estándar                  | IEC 6554, 186+1,1 mm x 138+1,0 mm                                                                                                    |  |  |
| tamaño de ranura con bastidor<br>adaptador | 203 mm x 139 mm                                                                                                    |  |  |
| peso                                       | 2050 g                                                                                                    |  |  |
| pantalla                                   | pantalla a color RGB, 320 x 240 píxeles,<br>TFT                                                                                      |  |  |
| interfaz operativa                         | pantalla táctil                                                                                                    |  |  |
| Especificaciones eléctricas                |                                                                                                    |  |  |
| fuente de alimentación                     | 18 – 31,2 voltios CC, 300 mA                                                                                                    |  |  |
| tensión nominal                            | 24 voltios CC                                                                                                    |  |  |
| interfaz de comunicación                   | RS485 de 2 hilos, aislada<br>galvánicamente                                                                                          |  |  |
| conector                                   | Phoenix Contact FK-MCP 1,5/8-STF-3,81                                                                                                |  |  |
| recomendación del cable de<br>comunicación | LAPPKABEL UNITRONIC-FD CP (TP) plus<br>UL-CSA, 2 x 2 x AWG20, máx. 400 m de<br>longitud, 7,5-10,0 mm Ø                               |  |  |
| Condiciones ambientales                    | ·                                                                                                    |  |  |
| temperatura operativa                      | 0 - 55 °C                                                                                                    |  |  |
| temperatura de almacenaje                  | -20 – 80 °C                                                                                                    |  |  |
| vibraciones máximas                        | 0,7 g                                                                                                    |  |  |
| humedad relativa                           | hasta el 100%                                                                                                    |  |  |
| tipo de protección                         | IP42                                                                                                    |  |  |
| Homologación                               |                                                                                                    |  |  |
|                                            | Homologación de Germanischer Lloyd<br>para áreas cerradas, categoría ambiental<br>C, instalación en paneles o armarios de<br>control |  |  |

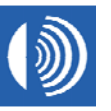